Mass Spectrometry - 1

# **KnowItAll Software Training**

Mass Spectrometry Search

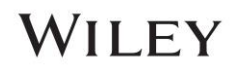

# Mass Spectrometry Spectral Searching

#### How to Perform a Mass Spectrometry Spectral Search

#### Purpose

This exercise demonstrates how to perform a Mass Spectrometry spectral search.

#### **Objectives**

This exercise will teach you:

- > How to perform a straightforward search
- > How to perform a reverse search
- > How to complete a mixture analysis
- > How to perform an adaptive search (similar compound search)
- > How to perform simultaneous multiple MS spectra search

### Background

Spectral searching against reference databases is frequently used in the analysis of unknown compounds. KnowItAll has full-featured MS spectrum comparison tools for this purpose.

#### Training Files Used in This Lesson

In C:\Users\Public\Documents\Wiley\KnowItAll\Samples folder

- \MS\1,1,1-Trichlorobutane Adaptive Search demo
- \MS\2-Hydroxybenzoic acid
- \Mixture Analysis\MS Examples\MS Mixture of Two 1
- Mixture Analysis\MS Examples\MS Mixture of Two 2
- \Mixture Analysis\MS Examples\MS Mixture of Three
- \GC-MS\Barbiturate GC-MS.d
- \Mixture Analysis\MS Examples\Components.SDBX

#### KnowItAll Applications Used

- Searchlt
- Minelt

# WILEY

#### **Algorithms**

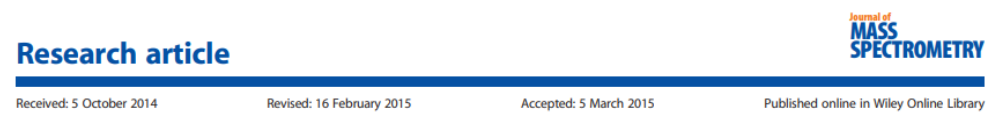

(wileyonlinelibrary.com) DOI 10.1002/jms.3591

# Evaluation of mass spectral library search algorithms implemented in commercial software

#### Andrey Samokhin,<sup>a</sup>\* Ksenia Sotnezova,<sup>a</sup> Vitaly Lashin<sup>b</sup> and Igor Revelsky<sup>a</sup>

MS SEARCH

Composite algorithm  

$$SI = \frac{N_U \cdot \left[ \frac{\left(\sum W_L \cdot W_U\right)^2}{\sum W_L^2 \sum W_U^2} \right] + \left[ \sum \left( \frac{R_U}{R_L} \right)^n \right]}{N_U + N_{U\&L}}$$

Dot-product algorithm  $SI = \frac{\left(\sum_{W_L} W_U\right)^2}{\sum_{W_L} W_U^2}$  Spectrum search type – identity (normal) Presearch – default Included Libs – MainLib Apply limits – unchecked Use constraints – unchecked

Spectrum search type – similarity (simple) Presearch – default Included Libs – MainLib Apply limits – unchecked Use constraints – unchecked

A. Samokhin, K. Sotnezova, V. Lashin, I. Revelsky. Evaluation of mass spectral library search algorithms implemented in commercial software. *Journal of Mass Spectrometry*. 2015, 50, 820-825.

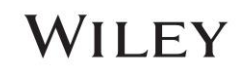

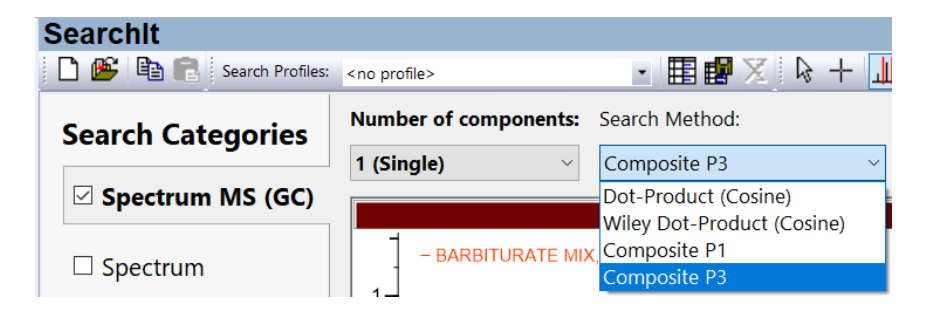

#### **Search Methods:**

- Dot-Product (Cosine): second equation in above figure
- Wiley Dot-Product (Cosine): the Finnigan algorithm that verified at least 12 of the largest 16 peaks and the base peak match before continuing with the dot-product calculation
- Composite P1: first equation in above figure
- Composite P3: first equation in above figure P1 and P3 are different by the power applied to the weighted intensity of peak.

#### **Optimized Corrections:**

- Mass Defection is the difference between a compound's exact mass and its nominal mass. It is automatically applied for a MS search. Examples:
  - For hydrocarbon compounds, when m/z value is over 500, use 0.99888.
  - For polybrominated compounds, when there are more than 5 Br atoms and m/z value is over 800, use 1.00087.
- Spectral Skewing is caused by analyte's concentration changing during scan. A linear compensation factor (positive for ascending or negative for descending slope) is calculated for each search match. This factor corrects the intensities as follows:

I(corrected)=I \* f \* m,

where I=intensity, f=OC factor, and m=m/z value

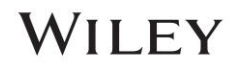

#### **Straightforward Search**

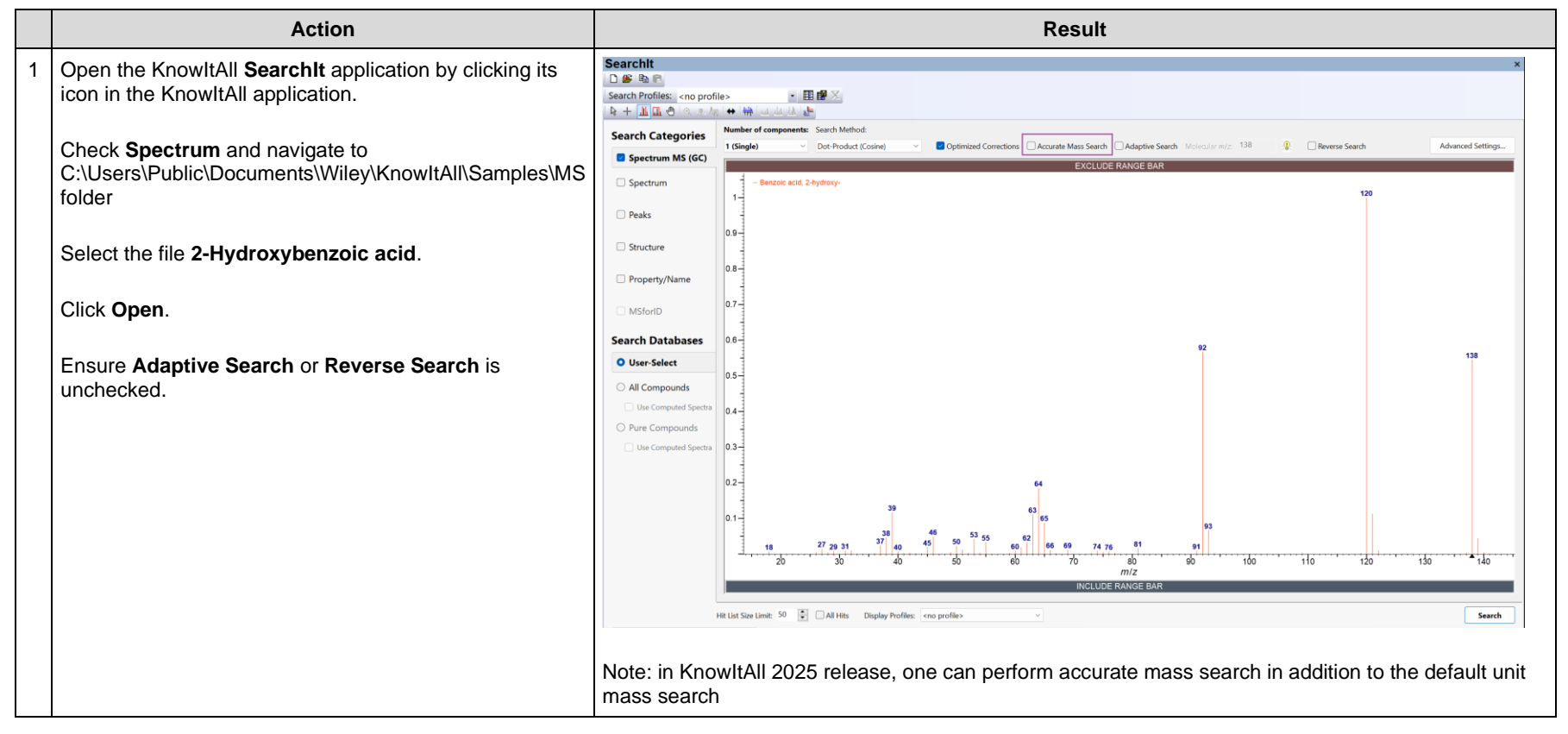

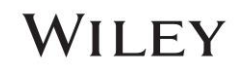

|   | Action                                             |                               |                                                                                               | Result                                                                                                    |                                                                                                    |
|---|----------------------------------------------------|-------------------------------|-----------------------------------------------------------------------------------------------|----------------------------------------------------------------------------------------------------|----------------------------------------------------------------------------------------------------|
| 2 | Click User-Select.                                 | Searchit                      | <no profile=""></no>                                                                          |                                                                                                    | ×                                                                                                    |
|   | Use <b>Remove All</b> to clean selected databases. | Search Categories             | Available for Searching:                                                                      |                                                                                                    |                                                                                                    |
|   |                                                    | Spectrum MS (GC)              | Internet databases are swit Li                                                                | nit to spectral technique: MS (GC) ~                                                                                                    | Refresh Advanced                                                                                                    |
|   | Use Limit to spectral technique to select MS (GC). | Spectrum                      | User<br>Hit List                                                                              | ame<br>IS - Maurer Pfleger Weber-Mass Spectral and GC Data of Drugs, Poisons, Pesticides, Pollutants,<br>IS - NIST EPA NIH Mass Spectral Library 2020<br>IS - Sattler MICGH Pocket Guide to Chemical Hayards Compounds - Wiley | UB:Code Location WMPWSX <latest version=""><br/>MSX <latest version=""><br/>NSX <latest version=""></latest></latest></latest>                                                    |
|   |                                                    | Peaks                         |                                                                                               | 15 - Sudder Michael Galde to Chemical Hazards Compounds - Wiley<br>15 - SWGDRUG Mass Spectral Library - Wiley                                                                                                    | SWGMSX <latest version=""></latest>                                                                                                    |
|   | Use Add All to add all MS (GC) databases.          | □ Structure                   | 1                                                                                             | IS - Wiley AAPs Tooxcology Section Mass spectra of Drugs<br>15 - Wiley Androstanes, Estrogens & other Steroids<br>15 - Wiley Coechemicals, Petrochemicals & Biomarkers<br>15 - Wiley Geochemicals, Petrochemicals & Biomarkers | AFX <latest version=""><br/>MUX <latest version=""><br/>MDX <latest version=""><br/>MGX <latest version=""></latest></latest></latest></latest>                                   |
|   | Click Search                                       | Property/Name                 | ~ 2                                                                                           | 45 - Wilau Industrial Chamicals                                                                                                    | MTY clatest Versions                                                                                                    |
|   |                                                    | Search Databases              | Add All Add                                                                                   |                                                                                                    | Remove Remove All                                                                                                    |
|   |                                                    | User-Select                   | Name                                                                                          | DB Code Location                                                                                                    | A                                                                                                    |
|   |                                                    | O All Compounds               | MS - Maurer Pfleger Weber-M<br>MS - NIST EPA NIH Mass Spec<br>MS - Sadtler NIOSH Pocket Gu    | ss Spectral and GC Data of Dr., WMPW5X C:\Users\Public\Documents\Wiley<br>ral Library 2020 MSX C:\Users\Public\Documents\Wiley<br>da to Chomical Hazards Com, NSX C:\Users\Public\Documents\Wiley                              | (XnowItAll\Databases\MS\MS - Maurer Pfleger Weber-GC<br>(XnowItAll\Databases\MS\MS - NIST EPA NIH Mass Spectra<br>(XnowItAll\Databases\MS\MS - Sattler NICSH Protect Guid         |
|   |                                                    | O Pure Compounds              | MS - SWGDRUG Mass Spectral<br>MS - Wiley AAFS Toxicology Se<br>MS - Wiley Androstanes, Estror | Library - Wiley SWGMSX C:\Users\Public\Documents\Wiley<br>tion Mass Spectra of Drugs AFX C:\Users\Public\Documents\Wiley<br>mes & other Steroids MUX C:\Users\Public\Documents\Wiley                                           | (KnowitAll/Databases/WS/MS - SWGDRUG Mass Spectral Li<br>/KnowitAll/Databases/MS/MS - Sadtler AAFS Toxicology Se<br>/KnowitAll/Databases/MS/MS - Wiley Androstanes, Estroge     v |
|   |                                                    |                               | Select by Browsing                                                                            |                                                                                                    |                                                                                                    |
|   |                                                    | 1                             | Hit List Size Limit: 50 🔹 🗆 🗸                                                                 | II Hits                                                                                                    | Search                                                                                                    |
|   |                                                    | 2.6-Diaminohexanoic acid hydr | rochloride X                                                                                  |                                                                                                    |                                                                                                    |

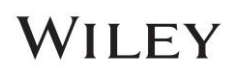

|   | Action                                                                                                    |      |                                                                                                    |                                                                                                    |                                                                                                    |                                                                                                    | Result                                                                                                    |
|---|----------------------------------------------------------------------------------------------------|------|----------------------------------------------------------------------------------------------------|----------------------------------------------------------------------------------------------------|----------------------------------------------------------------------------------------------------|----------------------------------------------------------------------------------------------------|----------------------------------------------------------------------------------------------------|
| 3 | Click the <b>Butterfly view</b> icon to place the unknown                                                     | A ta | arge                                                                                                    | t fror                                                                                                    | nad                                                                                                    | lata                                                                                                    | abase is found.                                                                                                    |
| 3 | Click the <b>Butterfly view</b> icon to place the unknown and reference spectrum in the opposite Y-direction. | A ta | It         It           Profile:         a           Berzoca         Berzoca           Berzoca         a           Intervention         a           Intervention         a | t fron<br>c fron<br>c fron<br>c front<br>c front<br>c fron | n a d<br>h h f i<br>y<br>y<br>y<br>c<br>c<br>s<br>d<br>i<br>i<br>i<br>i<br>i<br>i<br>i<br>i<br>i<br>i<br>i<br>i<br>i | Image: state state | abase is found.<br>Public construction construction con |
|   |                                                                                                    | Hits | s are                                                                                                    | initiated fo                                                                                                    | ally s<br>or ea                                                                                                    | sorte<br>ich r                                                                                                    | ted by the <b>Hit Quality Index (HQI)</b> . Reverse Hit Quality Index (R.HQI) is also reference spectrum.                                                                                                    |

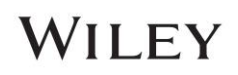

|   | Action                  | Result                                                                                                    |                                          |                                                                             |  |  |  |  |
|---|-------------------------|----------------------------------------------------------------------------------------------------|------------------------------------------|-----------------------------------------------------------------------------|--|--|--|--|
| 4 | HQI (Hit Quality Index) | The <b>HQI</b> value measures how close the reference <b>HQI</b> is 0-100. You can change the scale from  | ence spectrum is t<br>Minelt > File > P  | to that of the query. The default scale of <b>references &gt; Hit List.</b> |  |  |  |  |
|   |                         | Advanced Settings                                                                                         |                                          | ×                                                                           |  |  |  |  |
|   |                         | PubChem Data Import NM                                                                                    | R Multiplet Report                       |                                                                             |  |  |  |  |
|   |                         | Auto Property Compute Property D                                                                          | Display Hit List                         |                                                                             |  |  |  |  |
|   |                         | ☐ Display hits from a search performed on the netw<br>corresponding local database (if it exists) to enha | work from the<br>Ince performance        |                                                                             |  |  |  |  |
|   |                         | Hit Quality Index Format:                                                                                 |                                          |                                                                             |  |  |  |  |
|   |                         | $\bigcirc$ Sadtler (best = 999 worst = 0)                                                                 |                                          |                                                                             |  |  |  |  |
|   |                         | Sautier (best = 555, worst = 0)                                                                           |                                          |                                                                             |  |  |  |  |
|   |                         | ○ Best = 0, worst = 1.4                                                                                   |                                          |                                                                             |  |  |  |  |
|   |                         | Best = 100, worst = 0                                                                                     |                                          |                                                                             |  |  |  |  |
|   |                         |                                                                                                    |                                          |                                                                             |  |  |  |  |
|   |                         |                                                                                                    |                                          |                                                                             |  |  |  |  |
|   |                         |                                                                                                    |                                          |                                                                             |  |  |  |  |
|   |                         |                                                                                                    |                                          |                                                                             |  |  |  |  |
|   |                         |                                                                                                    |                                          |                                                                             |  |  |  |  |
|   |                         |                                                                                                    |                                          |                                                                             |  |  |  |  |
|   |                         | OK Cancel                                                                                                 | Apply                                    |                                                                             |  |  |  |  |
|   |                         | Note: Reverse Search ignores peaks that are the unknown spectrum might be a mixture and                   | e in unknown but r<br>d the reference sp | not in reference. One scenario is that<br>bectrum might be a component.     |  |  |  |  |

Note: one can view the metadata of query spectrum by

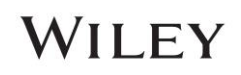

| Absorband  | e                      |        |
|------------|------------------------|--------|
| % Transmi  | ttance                 |        |
| X-Axis For | mat                    | >      |
| Active Pea | ks                     | Ctrl+K |
| All Peaks  |                        | Ctrl+Q |
| Functiona  | Group Analysis Structu | re     |
| Standard 1 | Toolbar                |        |
| Spectrum   | Toolbar                |        |
| Status Bar |                        |        |

View > Query Spectrum Info
 Query Spectrum Info
 in SearchIt and

|            | View Database Hit List MS Tools NMF                                                                                                    | Tools Window License Help                                                                                                    |                             |
|------------|----------------------------------------------------------------------------------------------------|----------------------------------------------------------------------------------------------------|-----------------------------|
|            | Absorbance     % Transmittance                                                                                                    | Expert 😪 Searchit 🌱 QC Expert 🛇 Pro                                                                                                    | cessit                      |
|            | Edit Mode ><br>Display Mode ><br>Auto Scale Mode ><br>X-Axis Format ><br>Spectrum Overview Pane                                                  | Lookup Compound:<br>• 翻聲 ※<br>从 繰 加 垂 毌 钟 山 丽 楚 汹 加 血                                                                                                    | ali a                       |
|            | View Default Region     Ctrl+1       View Entire Spectrum     Ctrl+0       Peaks     >       Integrals     >       ✓     Included Spectrum Range |                                                                                                    |                             |
|            | Toolbars >                                                                                                    |                                                                                                    |                             |
|            | Windows/Tables >                                                                                                    | Spectrum Pane Alt-                                                                                                    | -6                          |
|            | Implicit Hydrogens<br>Assignment Information >                                                                                                   | <ul> <li>Structure/Properties Table Alt+</li> <li>Peak Table Alt+</li> <li>AUC/Integration Table</li> <li>Coupling Data Table</li> <li>Search Parameters Table Alt+</li> <li>Search Overview Pane Alt-</li> </ul> | -3<br>-2<br>-5<br>-7        |
| ctrum Info | 4000 0000 0000                                                                                                    | Query Spectrum Info                                                                                                    | in a <b>Minelt</b> hit list |
|            |                                                                                                    |                                                                                                    |                             |

• View > Windows/Tables > Query Spec

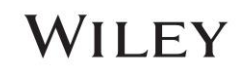

### **Optimized Corrections**

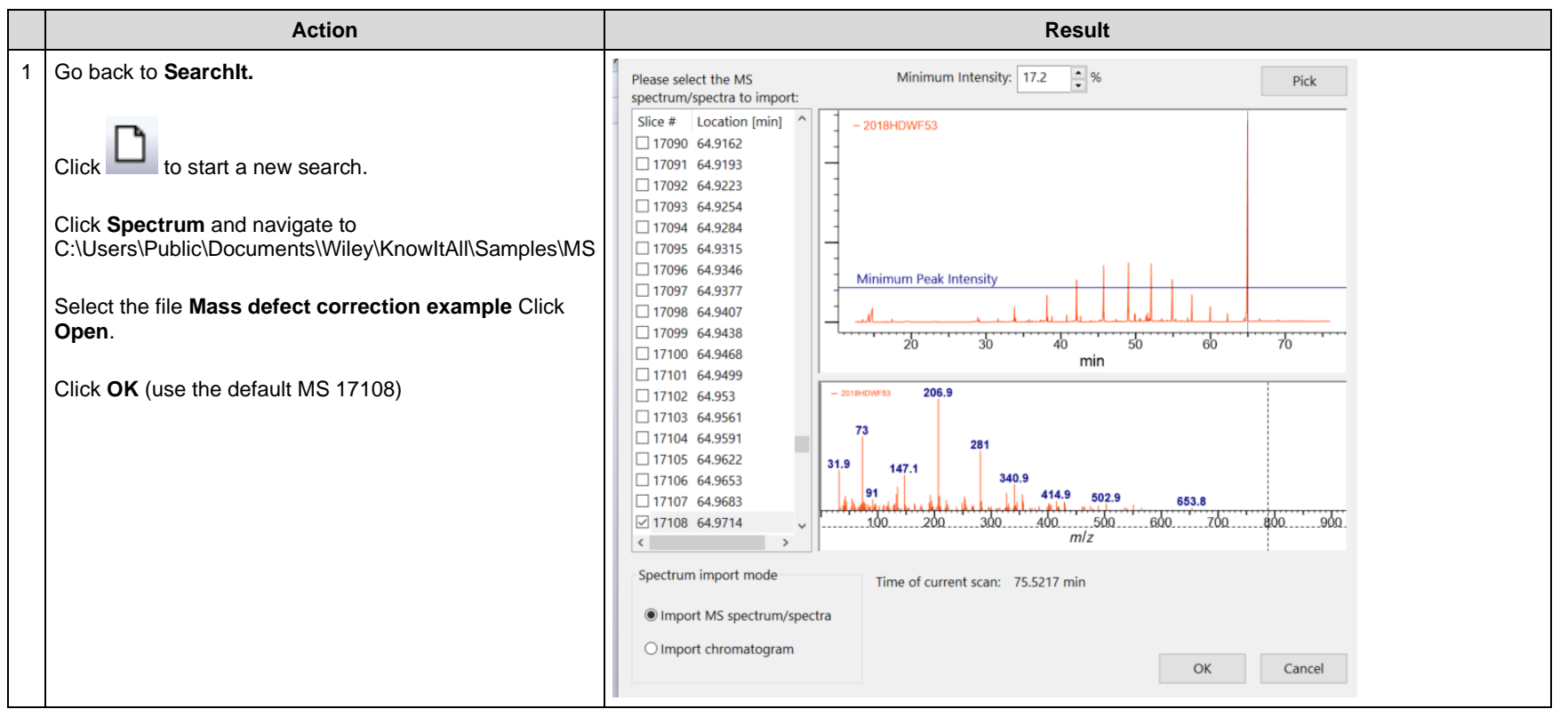

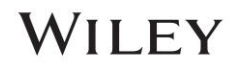

|   | Action                                                          | Result                                                                                                    |                                                                                                    |
|---|-----------------------------------------------------------------|----------------------------------------------------------------------------------------------------|----------------------------------------------------------------------------------------------------|
| 2 | Optimized Corrections for MS spectrum is default to be checked. | One can see that Mass Defection (the difference between<br>nominal mass) is automatically applied. Many other criteri<br>(analyte's concentration changing during scan), can be ap<br>search. | a compound's exact mass and its<br>ion, such as Spectral Skewing<br>plied by users choice to improve a |
|   | Click Advanced Setting button                                   | Advanced Settings                                                                                                    | ×                                                                                                    |
|   |                                                                 | Optimized Corrections                                                                                                    | Remove Duplicates                                                                                      |
|   | Advanced Settings                                               | ☑ Enabled                                                                                                    | Remove Replicates                                                                                      |
|   |                                                                 | Spectral Skewing                                                                                                    |                                                                                                    |
|   | Click <b>OK</b> to close this dialog                            | ✓ Mass Defect Correction                                                                                                    |                                                                                                    |
|   | Click the <b>Search</b> button                                  |                                                                                                    |                                                                                                    |
|   |                                                                 | Manual Mass Defect Correction:                                                                                                    |                                                                                                    |
|   |                                                                 | Minimum Required Peak Count: 5                                                                                                    |                                                                                                    |
|   |                                                                 | Minimum Abundance: 0 %                                                                                                    |                                                                                                    |
|   |                                                                 | Minimum m/z: 0                                                                                                    |                                                                                                    |
|   |                                                                 | $\Box \operatorname{Maximum} m/z: \qquad 0$                                                                                                    | Set As Default                                                                                         |
|   |                                                                 | For adaptive searches, if mass of                                                                                                    | Reset To Default                                                                                       |
|   |                                                                 | query is unknown, maximum Δm:                                                                                                    |                                                                                                    |
|   |                                                                 |                                                                                                    | OK Cancel                                                                                              |
|   |                                                                 | -                                                                                                    |                                                                                                    |

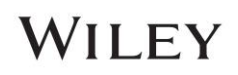

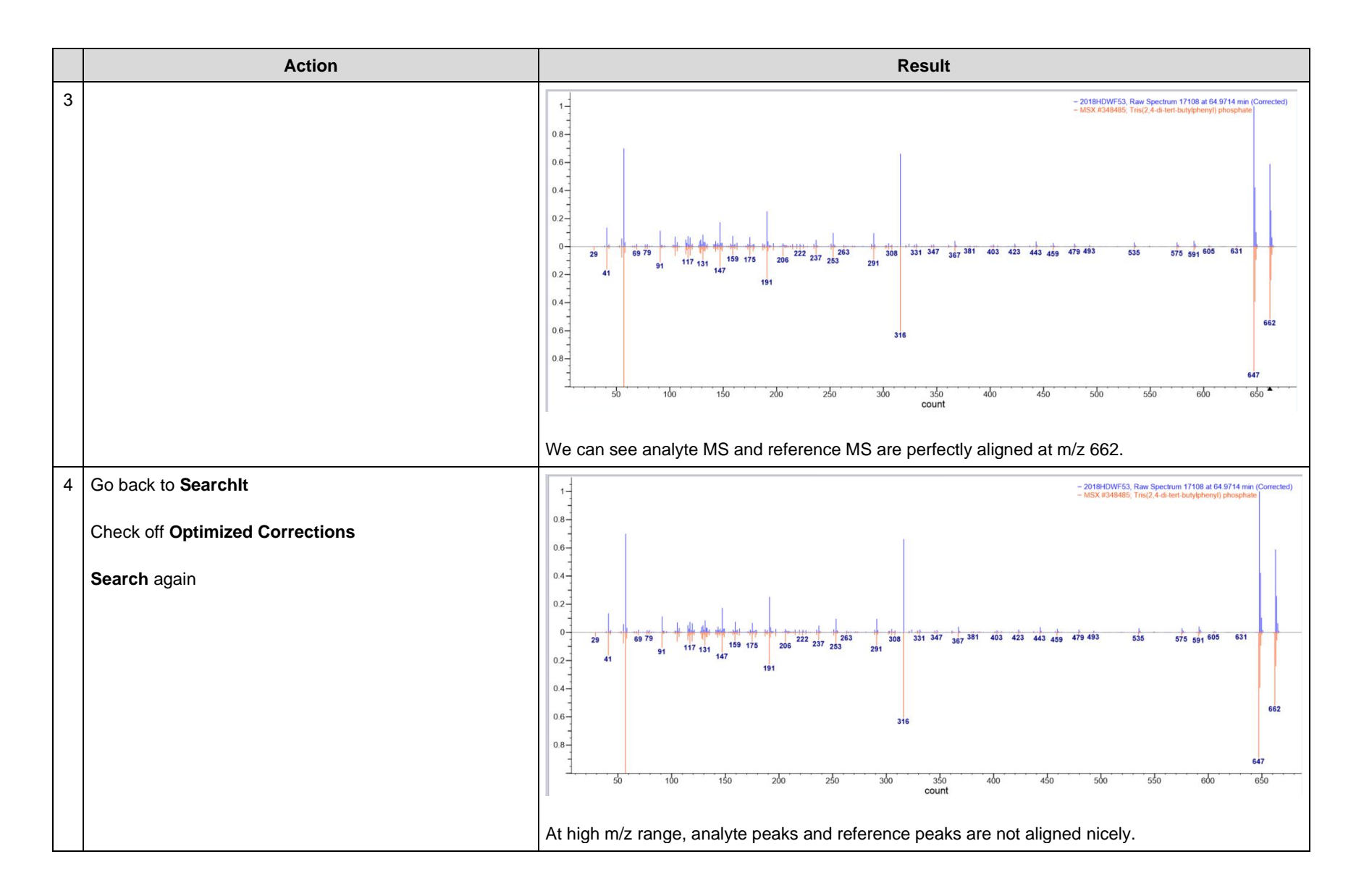

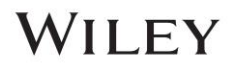

#### **Reverse Search**

This search ignores peaks that are in unknown but not in reference

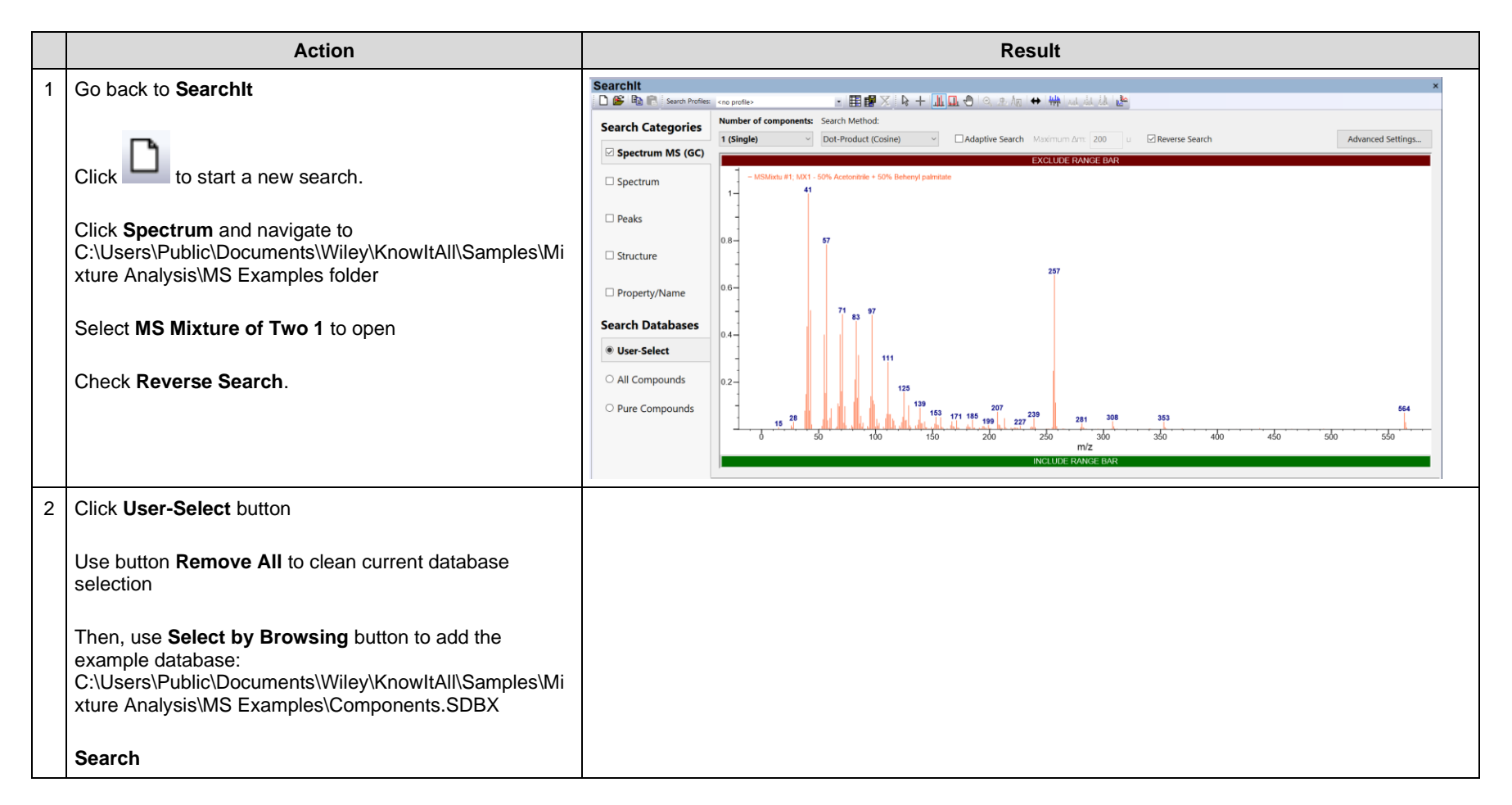

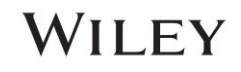

|   | Action                                                          | Result                                                                                       |
|---|-----------------------------------------------------------------|----------------------------------------------------------------------------------------------|
| 3 | In Minelt, make sure that Subtract View (circled) is            | Minelt                                                                                       |
|   | selected.                                                       | 🗋 🖆 📲 📲 📲 📲 💼 💼 👘 👘 V Lookup Compound: 🔰 🛛 Pub©hem 🔥                                         |
|   |                                                                 | Display Profiles: <no profile=""> • 🎛 🇱 🔀</no>                                               |
|   | In the <b>spectrum pane</b> , the first row is the unknown, the | ╡┡╶┼ <mark>╢<mark>ᇝ</mark>ᄤᄵᆡᅅ<b>涎ᄵ╷↔ᄊᅓᅚᆡᅖᅖᇞᆐ<mark>ᆐ</mark>ᇔ</b></mark> ᇏᆝᅇᅖᅖᅋᇧᄵᆡᄱᅋᅋᇭᆙᇥᆙᄯᄯᆝᅋ |
|   | last row is the reference spectrum, and the middle row is       |                                                                                              |
|   | the difference between the two.                                 | - MSMixtu #1; MX1 - 50% Methyl isocyanide + 50% Behenyl palmitate                            |
|   |                                                                 |                                                                                              |
|   |                                                                 |                                                                                              |
|   |                                                                 | - Dimerence Speqirum                                                                         |
|   |                                                                 |                                                                                              |
|   |                                                                 | - Compose #17: Methyl isocyanide                                                             |
|   |                                                                 |                                                                                              |
|   |                                                                 |                                                                                              |
|   |                                                                 | 0 50 100 150 200 250 300 350 400 450 500 550<br>m/z                                          |
|   |                                                                 | MS (GC)                                                                                      |
|   |                                                                 | Table Plot Related Compounds View                                                            |
|   |                                                                 | R.HQI ▼ HQI → Tag→ DB→ ID → Name → Spectrum <auto> (MS (GC))&gt;</auto>                      |
|   |                                                                 | 1 987.99 57.44 pmpo <u>17</u> Methyl isocyanide                                              |
|   |                                                                 |                                                                                              |
|   |                                                                 | 2 978.24 970.04 pmpo 21 Behenyl palmitate                                                    |
|   |                                                                 |                                                                                              |
|   |                                                                 | 3 673.90 292.00 pmpo 7 2-Isononenal                                                          |
| l |                                                                 |                                                                                              |
|   |                                                                 | 4 665.67 397.04 pmpo 1 (Z)-11-Tetradecenal                                                   |
|   |                                                                 |                                                                                              |
|   |                                                                 | The hits are initially sorted by the <b>Reverse Search HQI (R.HQI)</b>                       |
|   |                                                                 | The fine are minutely concer by the reverse course first (rifter).                           |

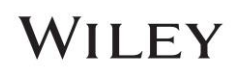

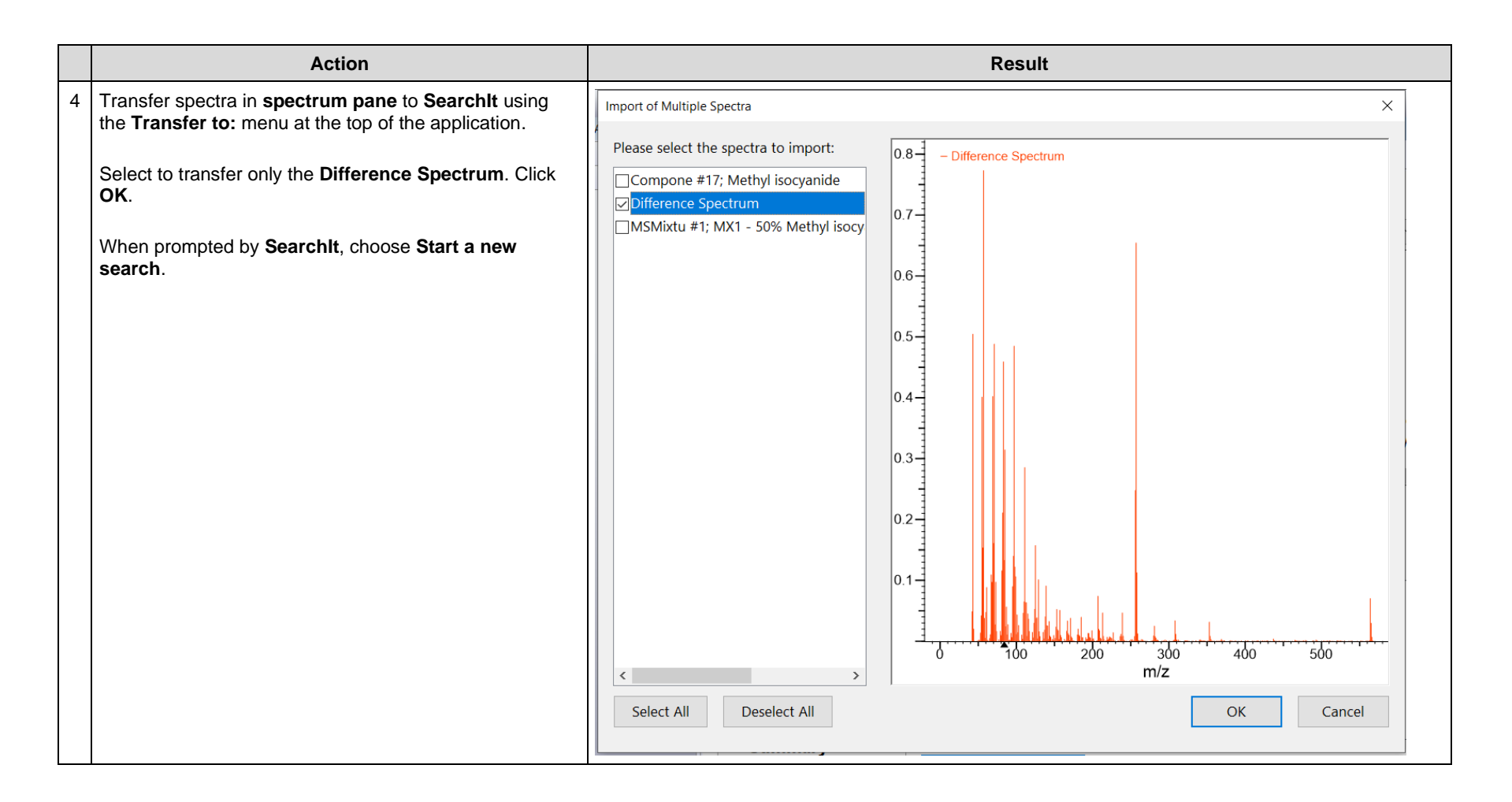

# WILEY

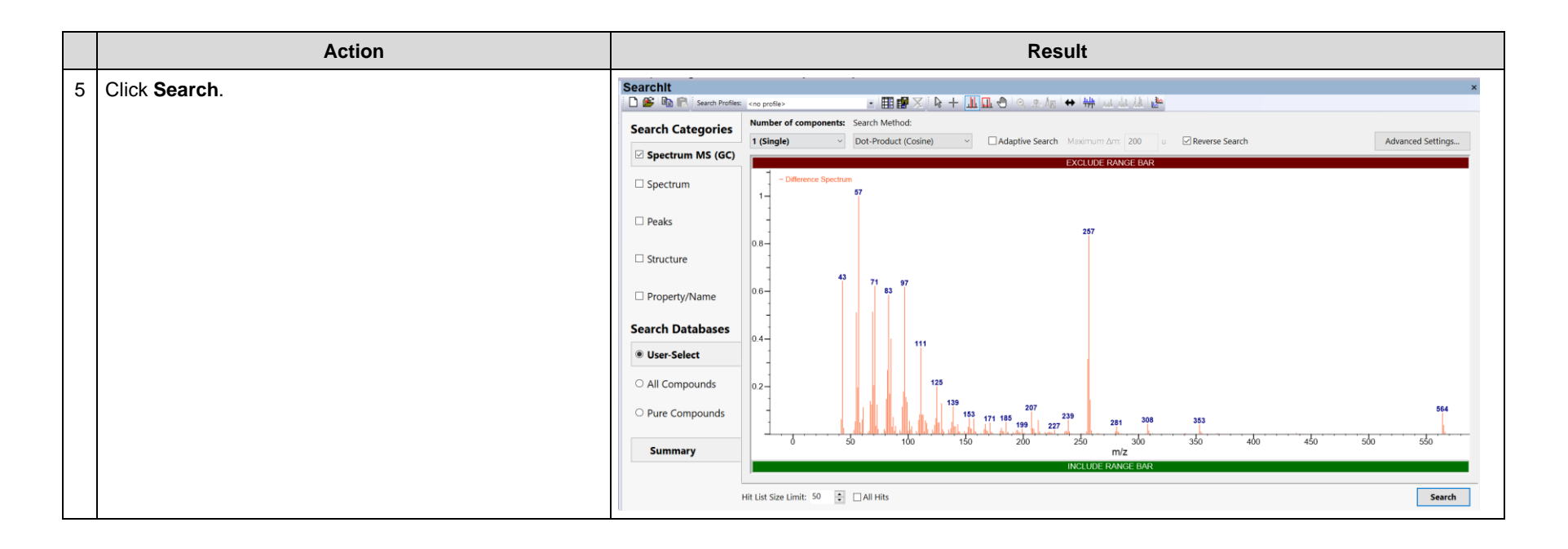

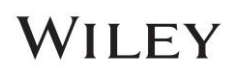

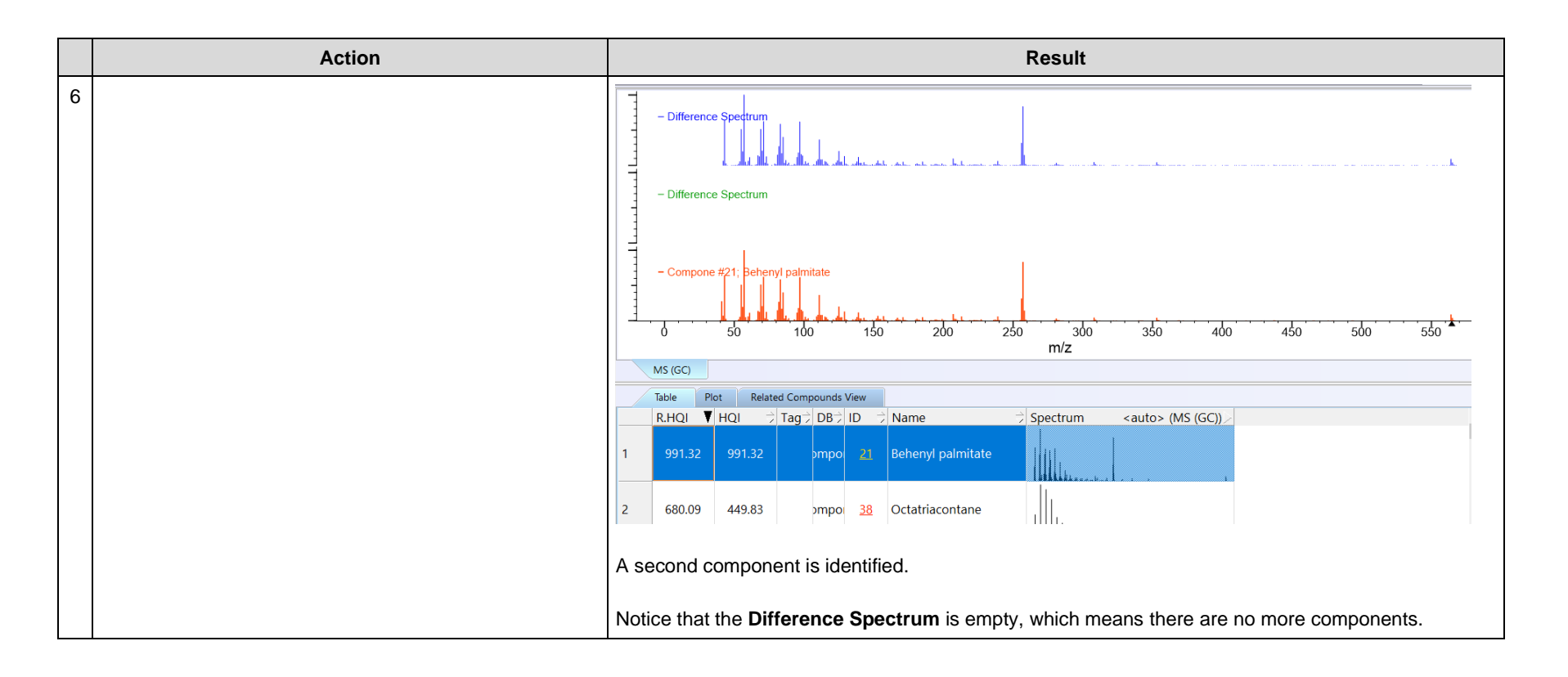

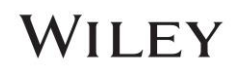

#### **Mixture Analysis**

A mixture wherein two-component MS spectra have limited overlap, and one of them has a large MS range

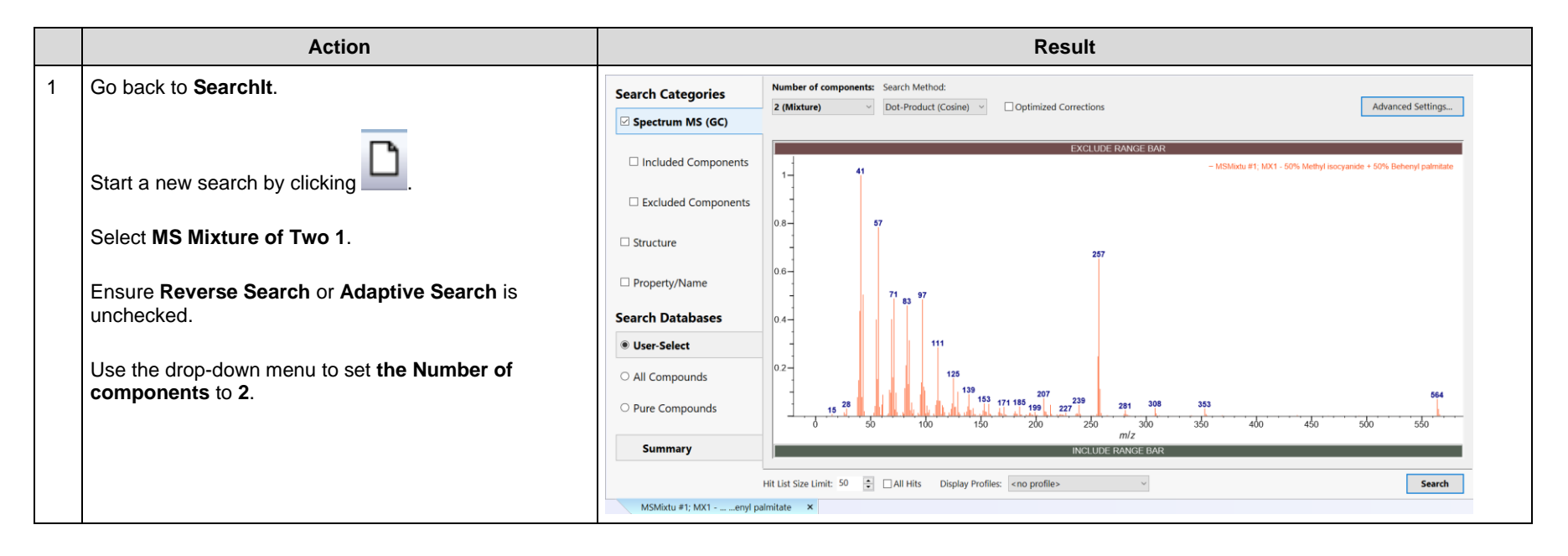

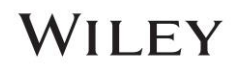

|   | Action                                                   |                               |                                     | Result                                                                                                    |                                                                                                    |                                  |            |
|---|----------------------------------------------------------|-------------------------------|-------------------------------------|----------------------------------------------------------------------------------------------------|----------------------------------------------------------------------------------------------------|----------------------------------|------------|
| 2 | Click on <b>User-Select</b> .                            | Searchit                      | <no profile=""></no>                |                                                                                                    |                                                                                                    |                                  | ×          |
|   | Make sure <b>Components</b> database is selected to use. | Search Categories             | Available for Searching:            |                                                                                                    |                                                                                                    |                                  |            |
|   |                                                          | Spectrum MS (GC)              | Internet databases are swit         | Limit to spectral technique: All                                                                                                    |                                                                                                    | Refresh                          | Advanced   |
|   | Click <b>Search</b> .                                    | Spectrum                      | Reference User Hit List             | Name<br>11B NMR - Wolfgang Robien<br>13C NMR - AIST SDBS                                                                                                    | DB Code Locatio<br>RBX <latest<br>NLX <latest< th=""><th>n<br/>Version&gt;<br/>Version&gt;</th><th></th></latest<></latest<br>                   | n<br>Version><br>Version>        |            |
|   |                                                          | Peaks                         |                                     | 13C, NMR - Havors & Hagrances - Wiley<br>13C, NMR - Natural Products - Wiley<br>13C, NMR - Organic Compounds - Wiley<br>13C, NMR - Organic Compounds - Wiley                          | NFX <latest<br>NPX <latest<br>NOX <latest< th=""><th>Version&gt;<br/>Version&gt;</th><th></th></latest<></latest<br></latest<br>                 | Version><br>Version>             |            |
|   |                                                          | □ Structure                   |                                     | 13C NMR - Sadtler - Wiley<br>13C NMR - Sadtler NIOSH Pocket Guide to Chemical Hazards Compounds - Wiley<br>13C NMR - Sadtler Polymers & Monomers - Wiley<br>13C NMR - Wifenang Rohien | NNX <latest<br>NNX <latest<br>NMX <latest< th=""><th>Version&gt;<br/>Version&gt;<br/>Version&gt;</th><th></th></latest<></latest<br></latest<br> | Version><br>Version><br>Version> |            |
|   |                                                          | Property/Name                 | ~                                   | < C                                                                                                    |                                                                                                    |                                  | >          |
|   |                                                          | Search Databases              | Add All Add Selected for Searching: |                                                                                                    |                                                                                                    | Remove                           | Remove All |
|   |                                                          | User-Select     All Compounds | Name<br>Components                  | D8 Code Location<br>Compone C:\Users\mdsouza\OneL                                                                                                    | rive - Wiley\Desktop\KnowitAll 2                                                                                                    | 021\MA\Component                 | s.sdbx     |
|   |                                                          | O Pure Compounds              |                                     |                                                                                                    |                                                                                                    |                                  |            |
|   |                                                          |                               | Select by Browsing                  |                                                                                                    |                                                                                                    |                                  |            |
|   |                                                          |                               | Hit List Size Limit: 50 🔹 🗆         | All Hits                                                                                                    |                                                                                                    |                                  | Search     |

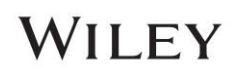

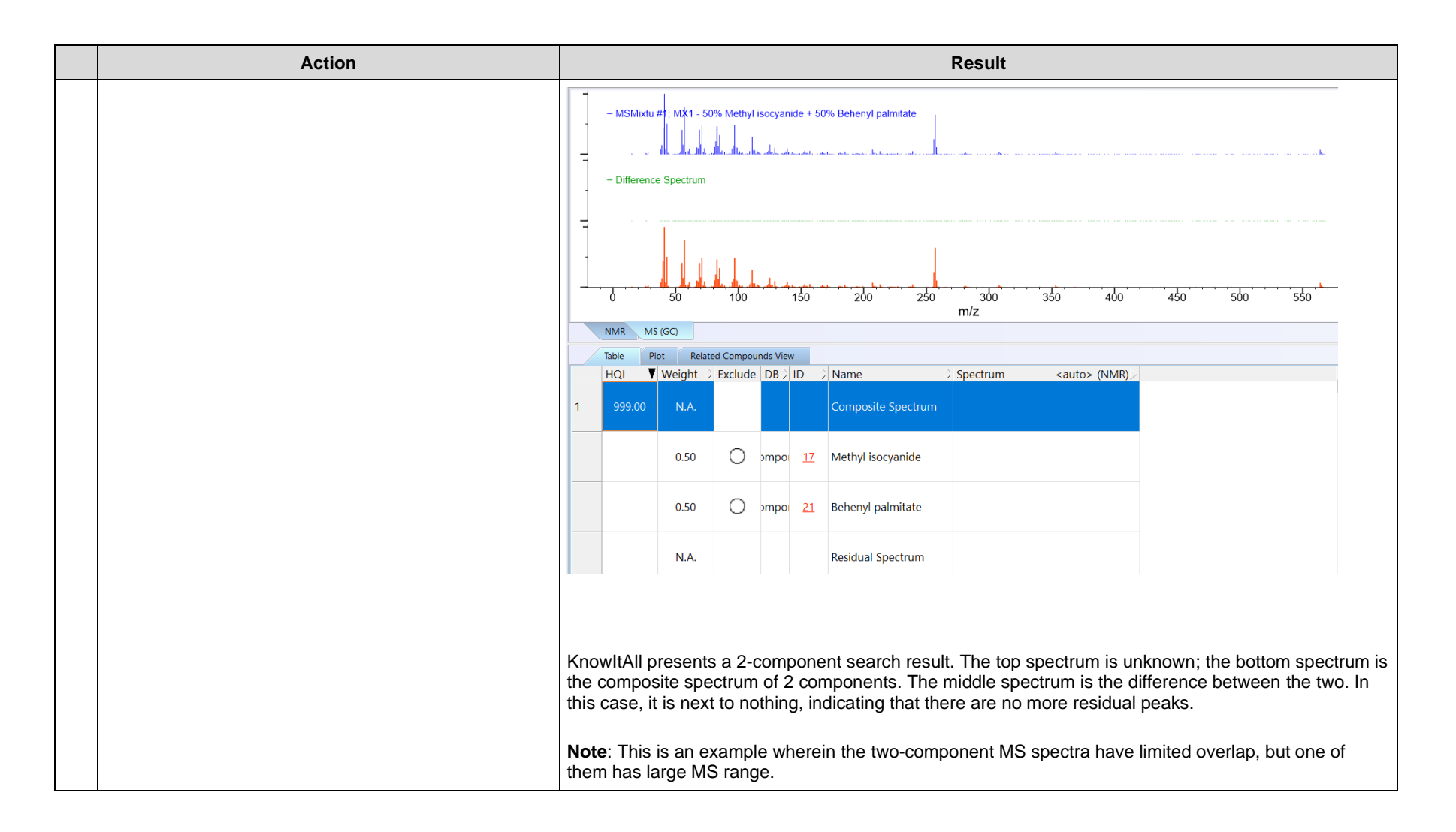

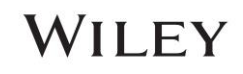

### A more complex example

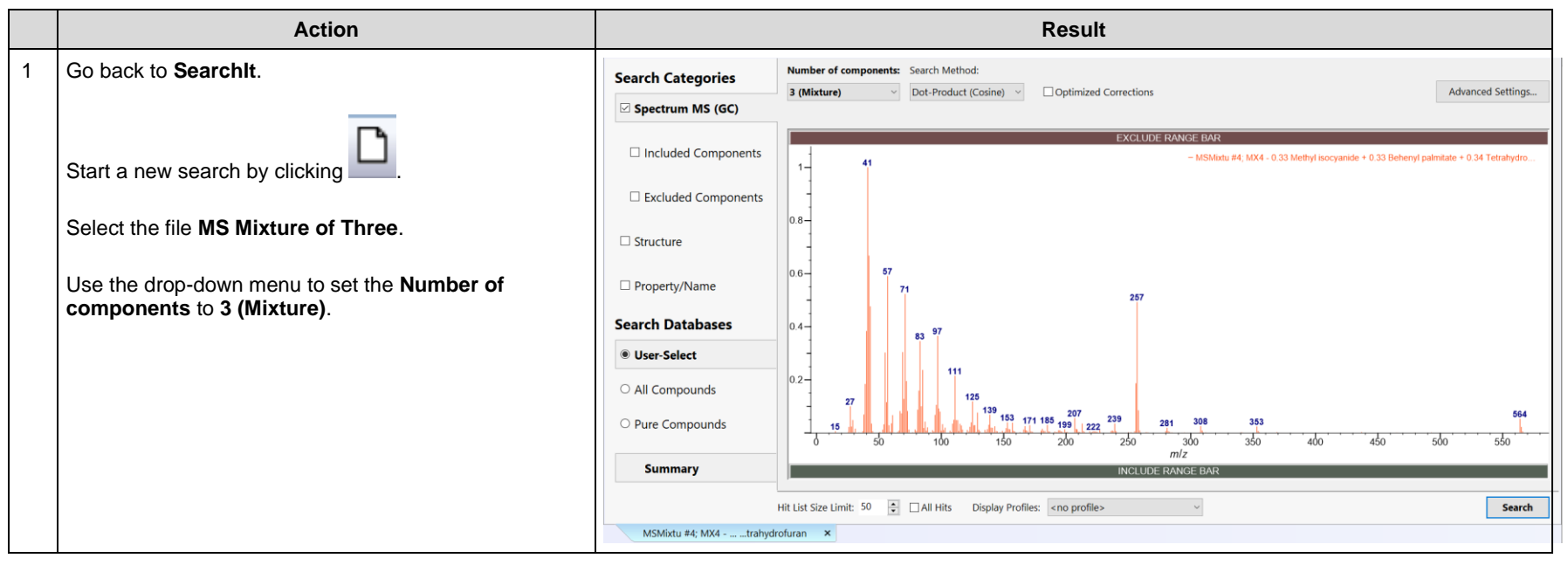

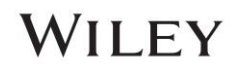

|   | Action                                                   |                                   |                                     | Result                                                                                                    |                      |                                                                                                |            |
|---|----------------------------------------------------------|-----------------------------------|-------------------------------------|----------------------------------------------------------------------------------------------------|----------------------|------------------------------------------------------------------------------------------------|------------|
| 2 | Click on User-Select.                                    | Searchit                          | <no profile=""></no>                |                                                                                                    |                      |                                                                                                | ×          |
|   | Make sure the <b>Components</b> detabase is calcuted for | Search Categories                 | Available for Searching:            |                                                                                                    |                      |                                                                                                |            |
|   | use.                                                     | Spectrum MS (GC)                  | Internet databases are swit         | Limit to spectral technique: All v                                                                                                    | DB Code              | Refresh                                                                                        | Advanced   |
|   |                                                          | Spectrum                          | User Hit List                       | 118 NMR - Wolfgang Robien<br>13C NMR - AIST SDBS<br>13C NMR - Elswer & Engranger, Wiley                                                                    | RBX<br>NLX           | <latest version=""><br/><latest version=""></latest></latest>                                  |            |
|   | Click <b>Search</b> .                                    | Peaks                             |                                     | 13C NMR - Natural Products - Wiley<br>13C NMR - Organic Compounds - Wiley<br>13C NMR - Organic Compounds - Wiley                                           | NPX<br>NOX           | <latest version=""><br/><latest version=""></latest></latest>                                  |            |
|   |                                                          | Structure                         |                                     | 13C, NMK - Sadtler - Wiley<br>13C, NMK - Sadtler NOSH Pocket Guide to Chemical Hazards Compounds - Wiley<br>13C, NMK - Sadtler Polymers & Monomers - Wiley | NNX<br>NMX           | <latest version=""><br/><latest version=""><br/><latest version=""></latest></latest></latest> | ,          |
|   |                                                          | Property/Name                     | · ·                                 | 13C NMR - Wolfnann Rohien                                                                                                    | WRY                  | <latest th="" version's<=""><th>&gt;</th></latest>                                             | >          |
|   |                                                          | Search Databases                  | Add All Add Selected for Searching: |                                                                                                    |                      | Remove                                                                                         | Remove All |
|   |                                                          | User-Select                       | Name                                | DB Code Location                                                                                                    | rive - Wiley/Deskton | KnowitAll 2021\MA\Components                                                                   | sthy       |
|   |                                                          | <ul> <li>All Compounds</li> </ul> | components                          | Compose C. (Osci (insolate (osci                                                                                                    | ine meyoeskop        | periodine di 202 reporte componento                                                            |            |
|   |                                                          | ○ Pure Compounds                  |                                     |                                                                                                    |                      |                                                                                                |            |
|   |                                                          |                                   |                                     |                                                                                                    |                      |                                                                                                |            |
|   |                                                          |                                   | Select by Browsing                  |                                                                                                    |                      |                                                                                                |            |
|   |                                                          | ŀ                                 | Hit List Size Limit: 50 🔹 🗌         | All Hits                                                                                                    |                      |                                                                                                | Search     |

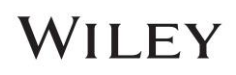

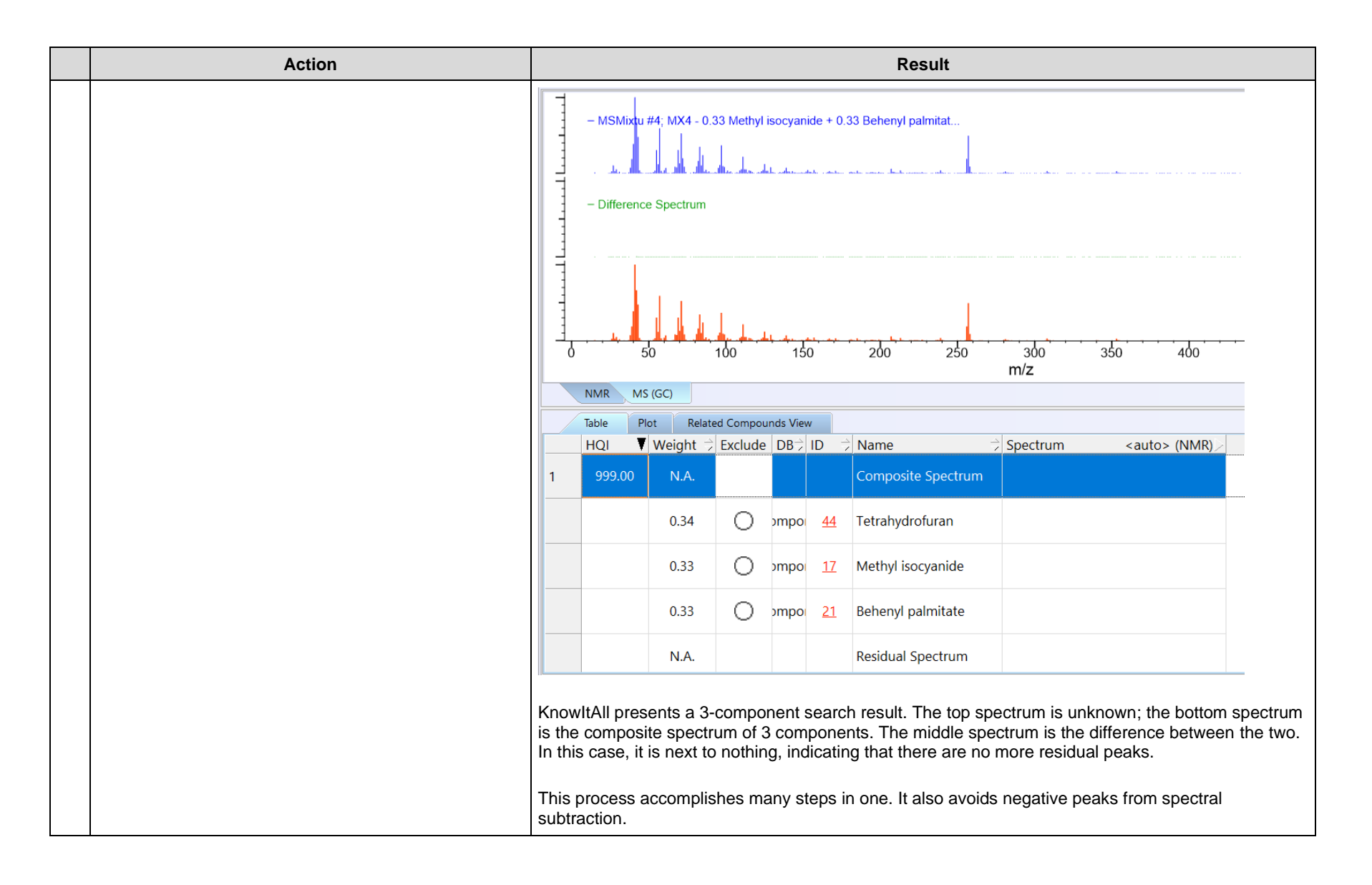

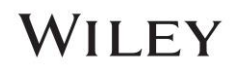

### **Adaptive Search**

This search finds similar compounds where a fragment group can be present or missing compared to the unknown. The presence/absence of a fragment causes some peak positions in reference MS differing to that of unknown by a delta mass ( $\Delta$ m). KnowltAll shifts some peaks by the  $\Delta$ m to achieve a better matching score. Because of the better matching score, similar compounds come atop of the hit list. To clearly mark the shifts done by Adaptive Search, dotted lines are used to show reference spectrum before and after shifting in the pop-up window when you click on the (i) button in a hit.

#### Example wherein exact mass is in a spectrum

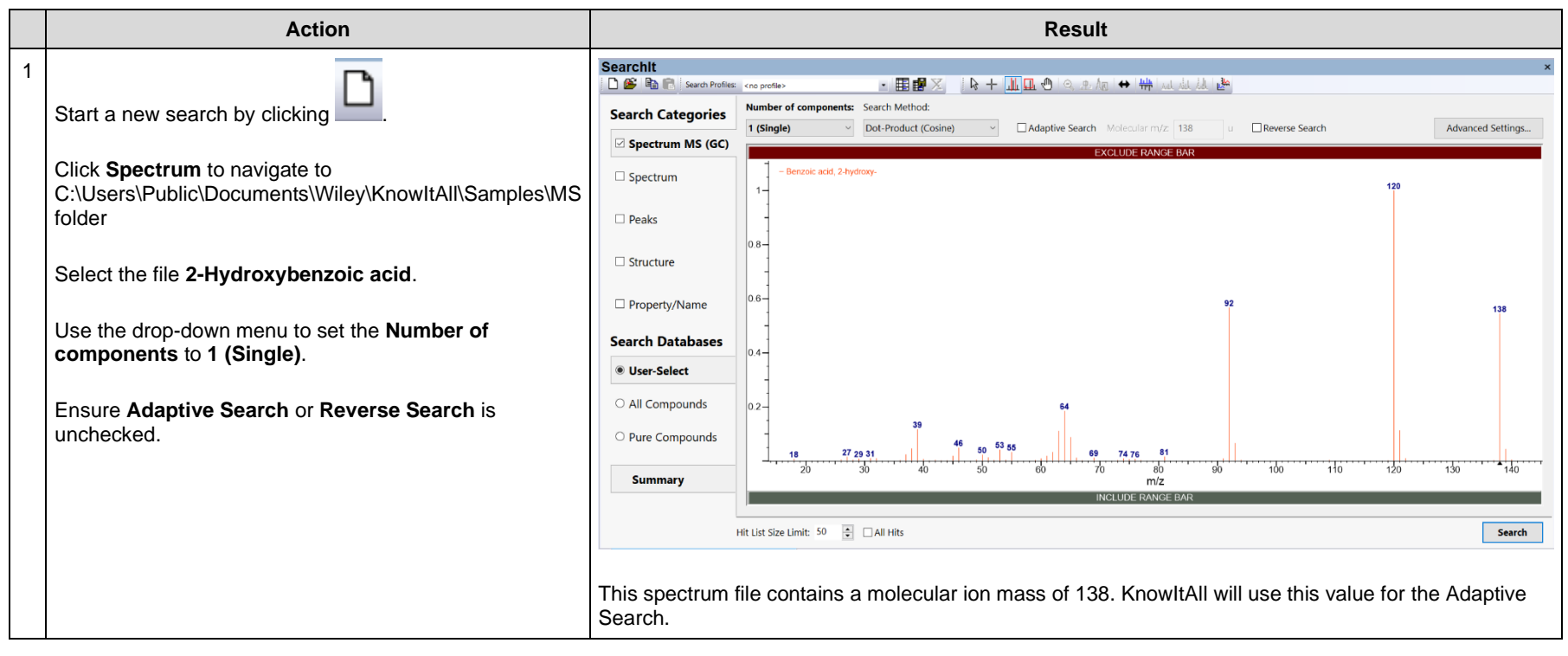

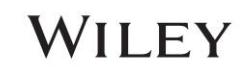

|   | Action                                                        | Result                                                                                                    |
|---|---------------------------------------------------------------|----------------------------------------------------------------------------------------------------|
| 2 | Click User-Select button                                      | Search Categories Available for Searching  Terrories attained availables are write. Limit to spectral technique: MS (GC)                                                                                                    |
|   | Use Remove All to clean selected databases.                   | Peterson No (Cu)     Peterson     Peterson     Peteterson     Peterson     Peterson     Peterson     Peterson     Pet                                                                                                    |
|   | Use Limit to spectral technique: and select MS (GC).          | Mos         Mayer Meger Weber Akas Spectral and CC Data of Drug, Poison, Perticides, Politutets, and Their Metabolites, Sth Cillion - Wiley WMWXS <latet version="">           MS         Wiley Mass Spectral (Linuxy of Updas)         WMXX         <latet version="">           Structure         MS         Wiley Mass Spectral (Linuxy of Updas)         WMXX         <latet version="">           MS         Wiley Mass Spectral (Linuxy of Updas)         WMXX         <latet version="">           MS         Wiley Mass Spectra of Designer Drugs 2021         WDC1X         <latet version="">           MS         Wiley Mass Spectra of Designer Drugs 2023         WDC1X         <latet version="">           MS         Viley Mass Spectra of Designer Drugs 2021         WDC1X         <latet version=""></latet></latet></latet></latet></latet></latet></latet>                                                                                                    |
|   | Scroll down the list and highlight the <b>WMS3X</b> database. | Search Databases           Wis-Select         Add All         Add         Remove All                                                                                                    |
|   | Use Add to add MS (GC) databases by codes: WMS3X.             | All Compounds     All Compounds     All Com                                                                                                    |
|   | Click <b>Search</b> .                                         | Summary                                                                                                    |
|   |                                                               | Select by Browing                                                                                                    |
| 3 | Click the <b>Butterfly view</b> icon                          | Minel         ×           D (2) 学 平 电 致 致 致 行 法 tookup Compound;         Pack@heren 10;;;;;;;;;;;;;;;;;;;;;;;;;;;;;;;;;;;;                                                                                                    |
|   |                                                               | $\frac{1}{1} + \frac{1}{1} + \frac{1}$ |

# WILEY

|   | Action                                                                                                    | Result                                                                                                    |                                                                                                    |
|---|----------------------------------------------------------------------------------------------------|----------------------------------------------------------------------------------------------------|----------------------------------------------------------------------------------------------------|
| 4 | Highlight the 2 <sup>nd</sup> then the 3 <sup>rd</sup> hit.                                                             | Minelt       Publichem k         Depays Profiles       Publichem k         1       1       1       1       1       1       1       1       1       1       1       1       1       1       1       1       1       1       1       1       1       1       1       1       1       1       1       1       1       1       1       1       1       1       1       1       1       1       1       1       1       1       1       1       1       1       1       1       1       1       1       1       1       1       1       1       1       1       1       1       1       1       1       1       1       1       1       1       1       1       1       1       1       1       1       1       1       1       1       1       1       1       1       1       1       1       1       1       1       1       1       1       1       1       1       1       1       1       1       1       1       1       1       1       1       1       1       1       1       1 | $\label{eq:constructs} \begin{tabular}{ c c c c } \hline \begin{tabular}{ c c c c } \hline \begin{tabular}{ c c c c } \hline \begin{tabular}{ c c c c } \hline \begin{tabular}{ c c c c } \hline \begin{tabular}{ c c c c } \hline \begin{tabular}{ c c c c } \hline \begin{tabular}{ c c c c } \hline \begin{tabular}{ c c c c } \hline \begin{tabular}{ c c c c } \hline \begin{tabular}{ c c c c } \hline \begin{tabular}{ c c c c } \hline \begin{tabular}{ c c c c } \hline \begin{tabular}{ c c c c } \hline \begin{tabular}{ c c c c c } \hline \begin{tabular}{ c c c c c c } \hline \begin{tabular}{ c c c c c c c c c c c c c c c c c c c$ |
| 5 | Go back to <b>Searchlt</b> .<br>Click <b>Spectrum MS(GC)</b><br>Check <b>Adaptive Search</b> .<br>Click <b>Search</b> . | <ul> <li>Adaptive Search Molecular m/z: 138</li> <li>If a spectrum file contains the molecular ion mass, it will be displayed ir and a solid triangle marks this position in the spectrumPane.</li> <li>You can type in an appropriate value as well. This value is used to assi</li> <li>Or, you can ask KnowltAll to estimate a molecular mass for you by clic!</li> <li>However, if molecular ion mass is unknown, this box would be empty. If will estimate this value from the input unknown MS spectrum.</li> </ul>                                                                                                    | erse Search<br>e molecular <i>m/z</i> value<br>n the "Molecular <i>m/z</i> ." box,<br>ist Adaptive Search.<br>king the bulb icon.<br>KnowltAll Adapative Search                                                                                                    |

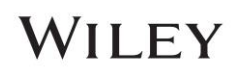

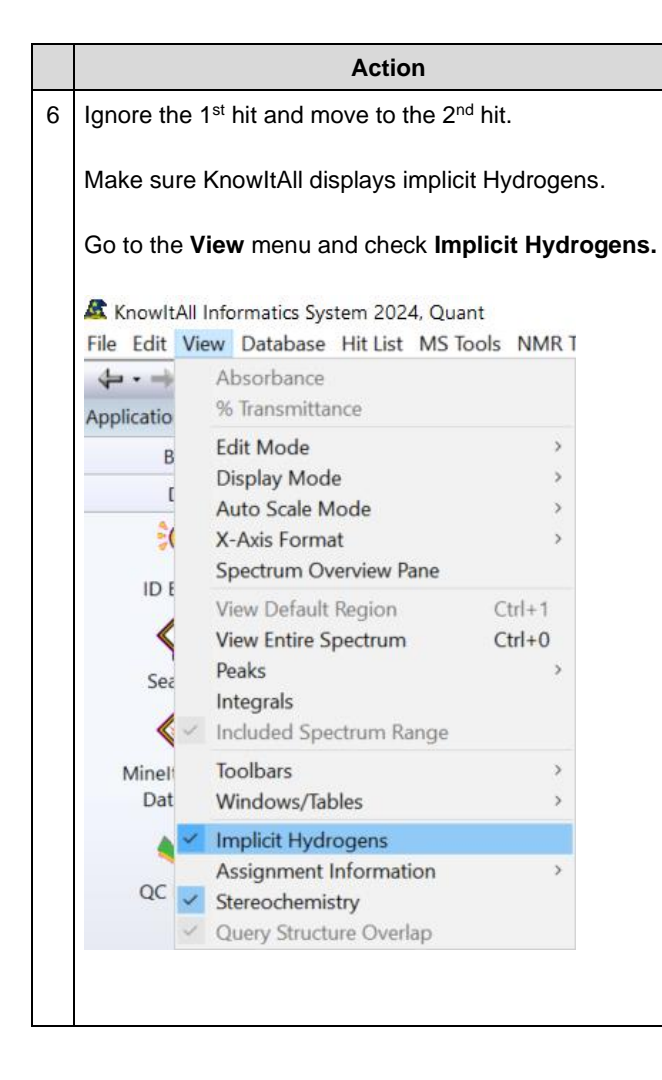

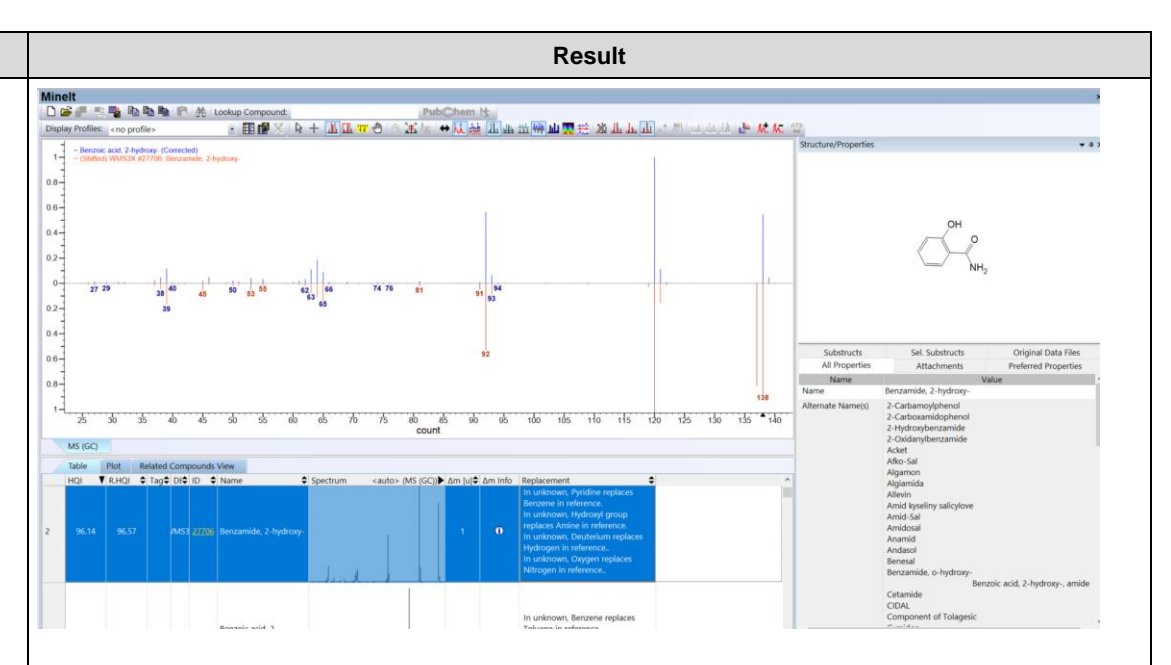

The result looks good.  $\Delta m$  of 1 suggests a few possibilities wherein the unknown's molecular ion mass (m/z) is 1 unit more than that of the reference. One of them is "**In unknown, Oxygen replaces Nitrogen in reference**."

Columns of interest:

- $\Delta m$ : the molecular ion mass of unknown minus that of the reference
- **Am Info**: details on reference peak shifts to make the match
- **Replacement**: suggestions of **possible** group exchange which would cause the difference between unknown and reference molecular ion masses

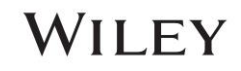

| 7       Click (i) in the Δm Info column. This brings up the Adaptive Corrections html page which explains how selective peaks have been shifted to obtain good Hit Quality Index (HQI).       - □         Image: Adaptive Corrections and the middle of the context of the context | one i | × | - |
|----------------------------------------------------------------------------------------------------|-------|---|---|

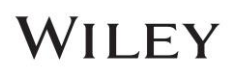

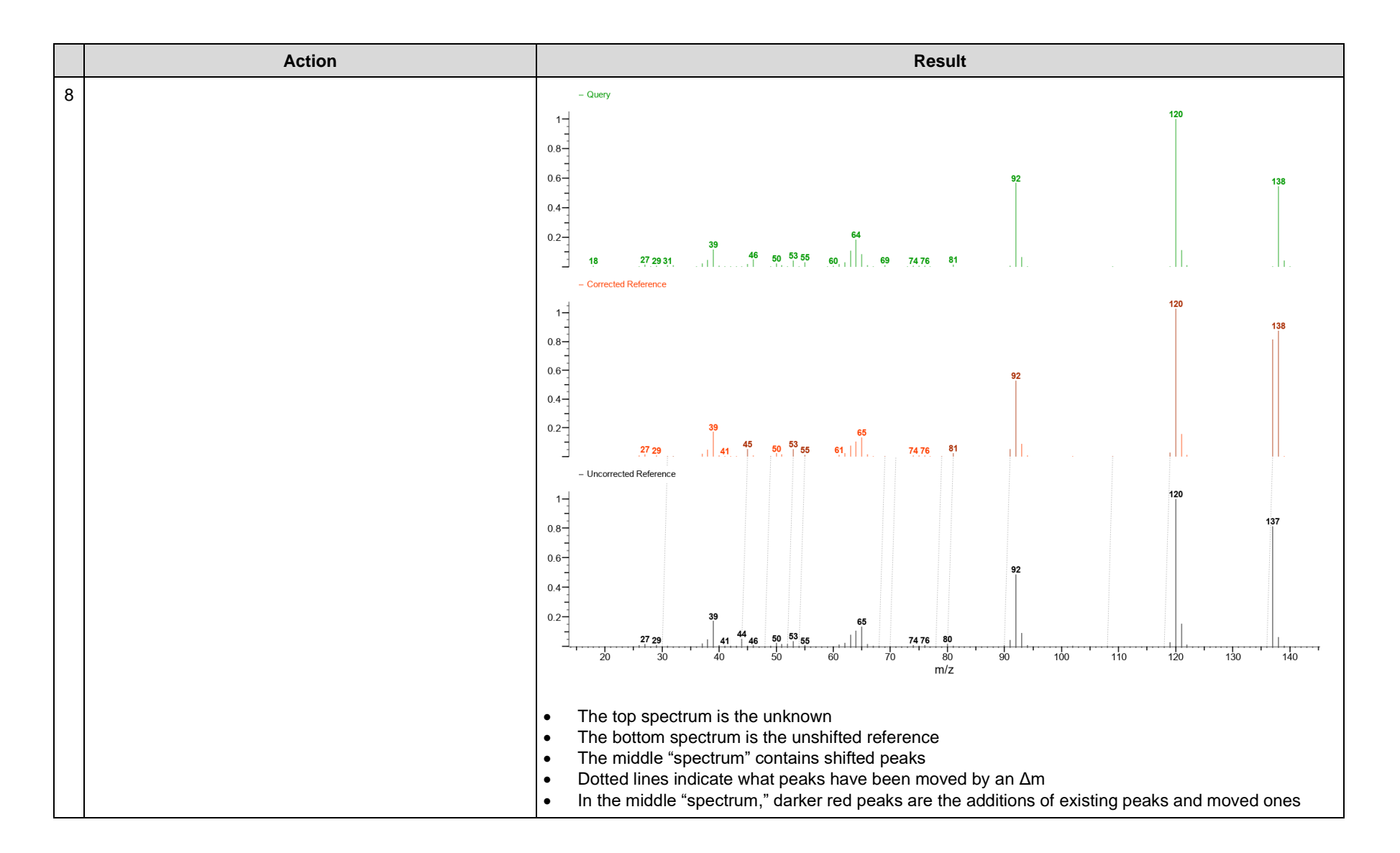

# WILEY

#### Example wherein exact mass is NOT in a spectrum

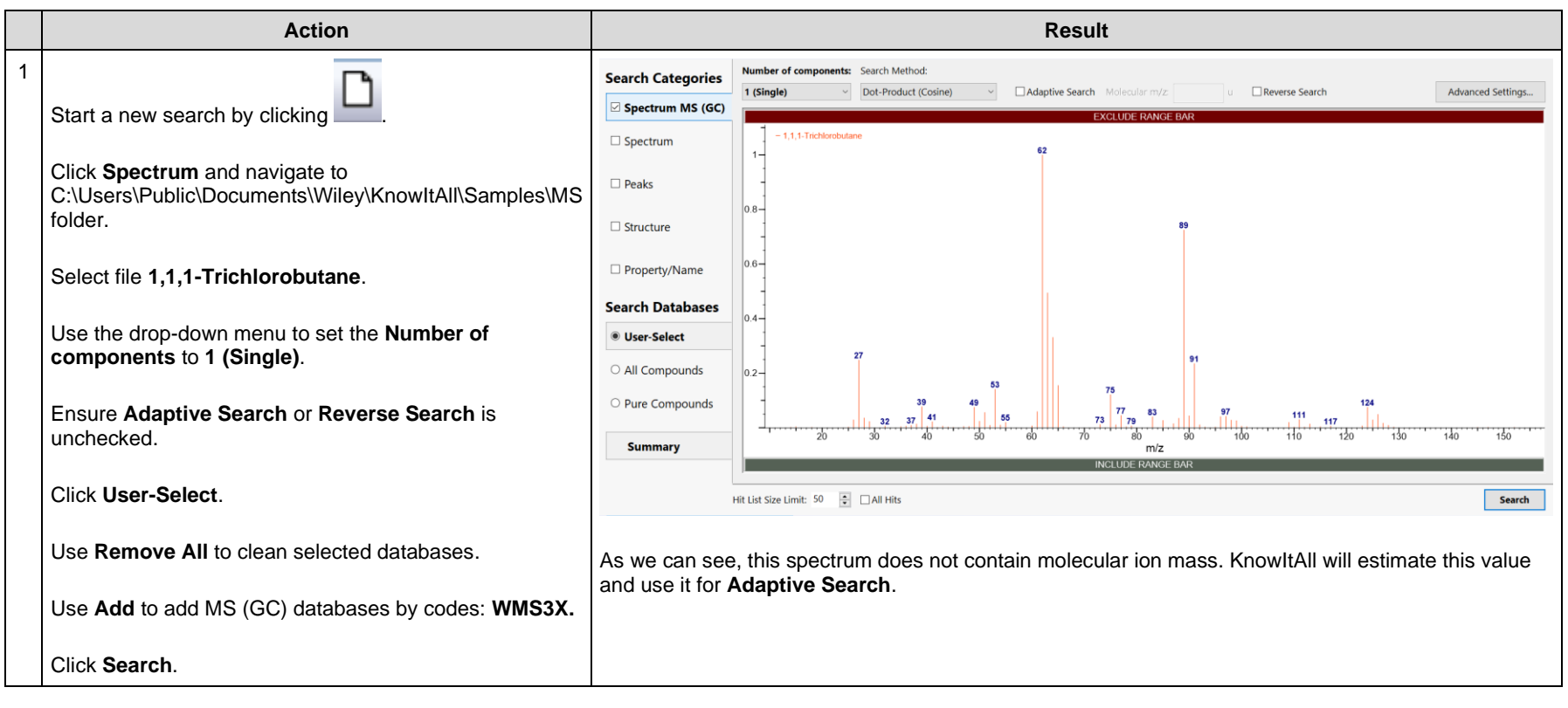

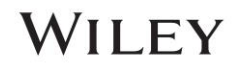

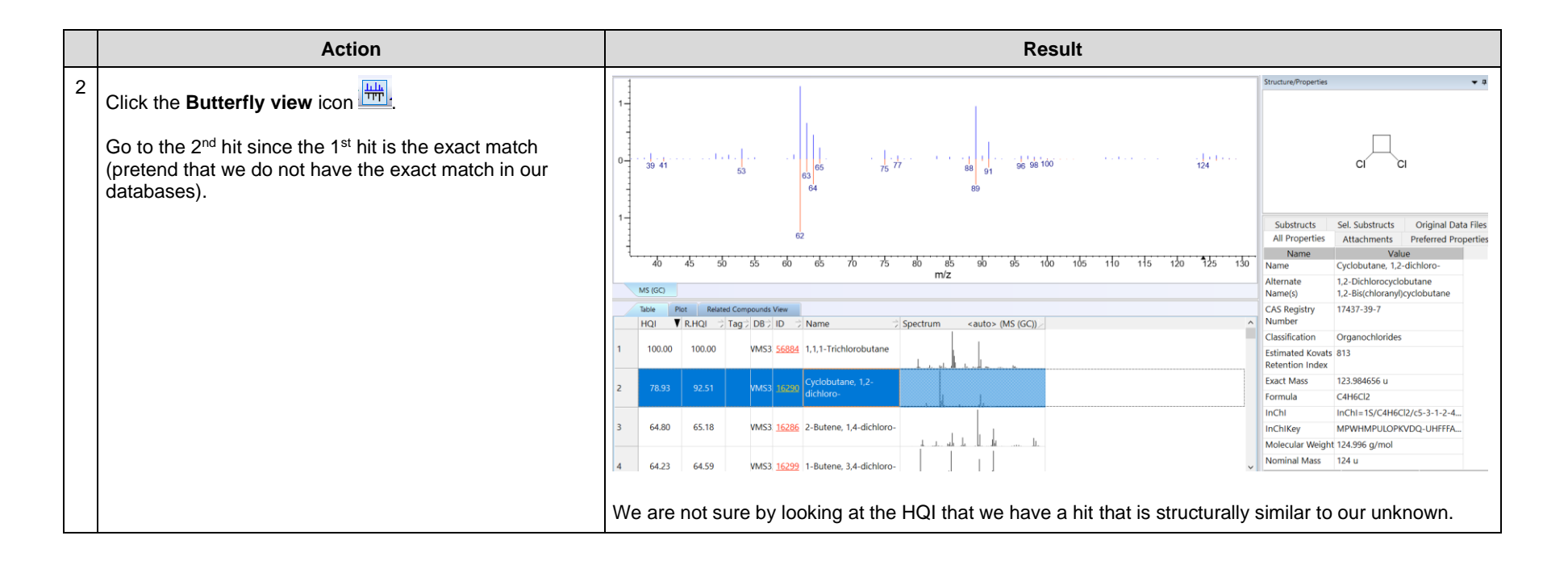

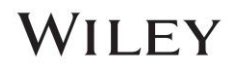

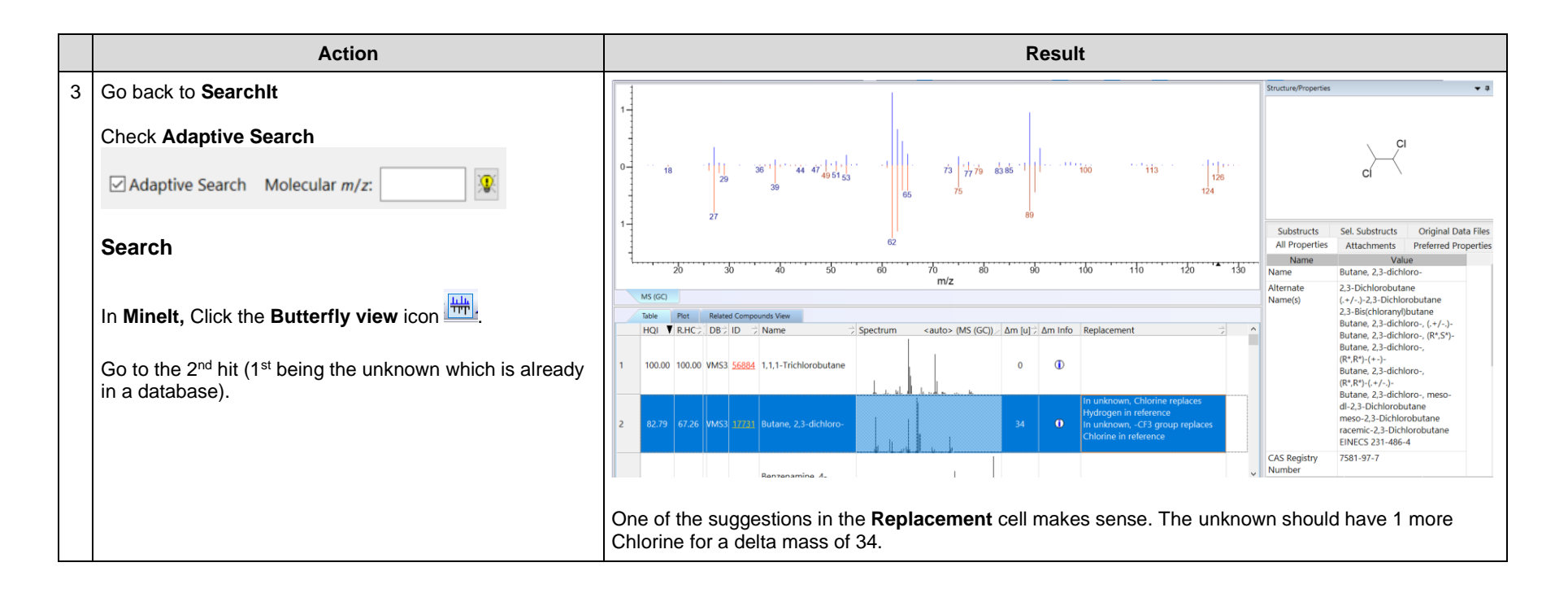

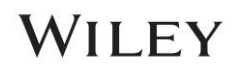

Alternatively, one can use the molecular ion mass estimation icon 🖄 to estimate the molecular ion mass:

|   | Action                                                                           | Result                                                                             |
|---|----------------------------------------------------------------------------------|------------------------------------------------------------------------------------|
| 1 | Go Back to <b>Searchlt</b> .<br>Click the icon.<br>Let the calculation complete. | SearchIt ×<br>An estimated mass of 160 was found with more than 90%<br>confidence. |
|   |                                                                                  | OK Cancel                                                                          |
| 3 | Click <b>OK</b> button                                                           | The estimated molecular ion mass value fills the box                               |

NOTE: KnowltAll runs an adaptive search of the unknown against all of our MS databases. The resulting hit list is then analyzed in steps. The

mass of every hit list entry is calculated as the nominal mass of the compound in the database record plus the  $\Delta m$  found for the match. Matches of equal mass are then grouped together into clusters. The higher the found HQI, the higher the score for an individual match. Scores for clusters are then calculated as a combination of individual match scores with additional information such as the number of entries in the cluster and the separation from the next best cluster. The cluster with the best score determines the found mass. As side information of this procedure, information on confidence that the found mass will be correct is reported.

The confidence values found by the algorithm were determined by running statistics with thousands of very diverse compound spectra run against our MS data.

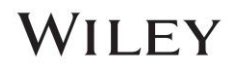

### **Simultaneous Multiple MS Spectra Search**

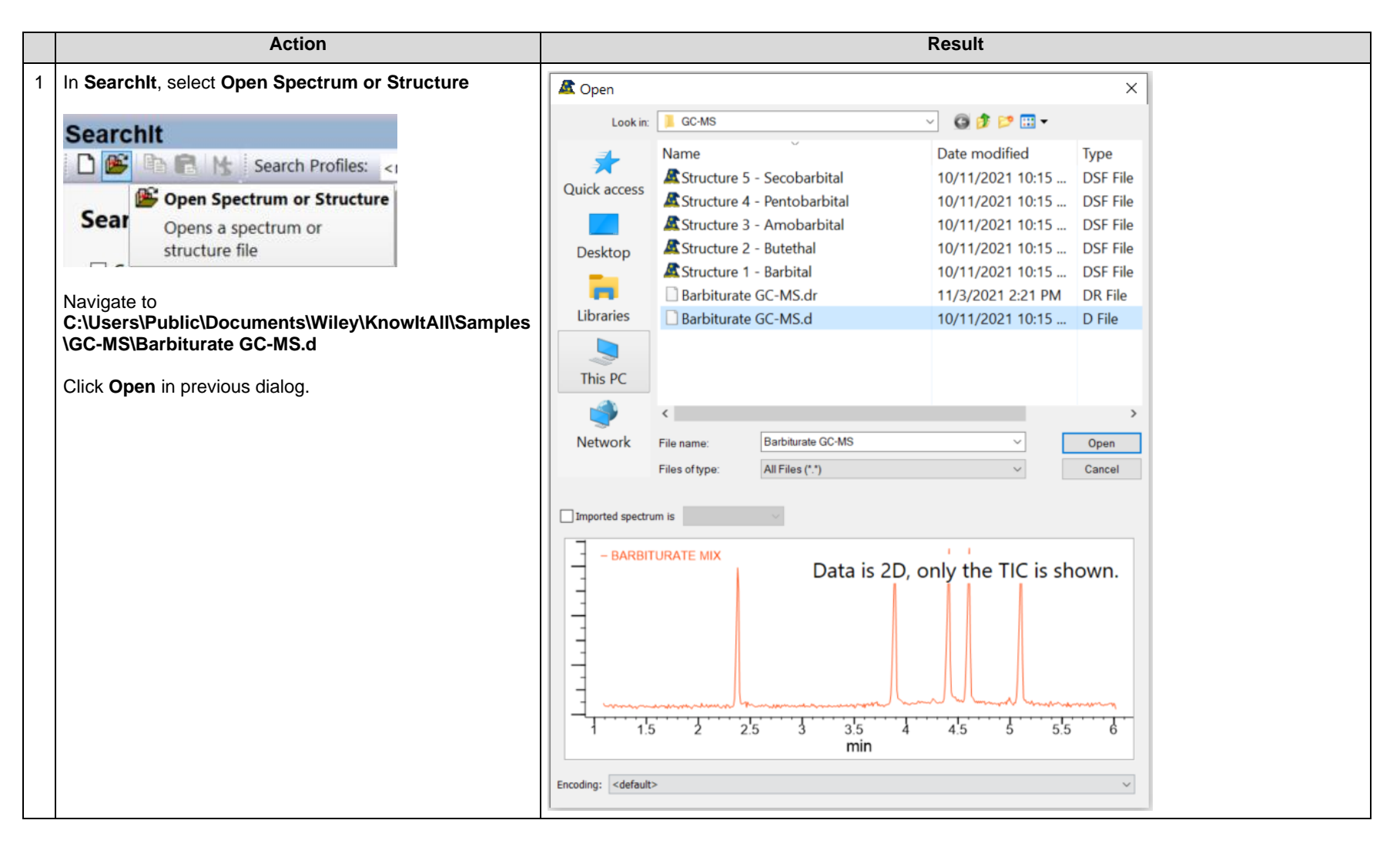

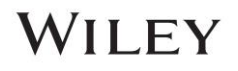

|   | Action                                                                   | Result                                                                                                    |  |  |  |  |  |
|---|--------------------------------------------------------------------------|----------------------------------------------------------------------------------------------------|--|--|--|--|--|
| 2 | Pick multiple MS spectrum in the <b>MS Spectra Scan Selection</b> dialog | 349     4.444       350     4.45333       351     4.46317                                                                                                    |  |  |  |  |  |
|   | For example, 292, 346, 366                                               | $ \begin{array}{c} 351 & 4.40317 \\ \hline 352 & 4.4725 \\ \hline 353 & 4.48233 \\ \hline \end{array} $                                                                                                    |  |  |  |  |  |
|   | Click <b>OK</b> button                                                   | 355       4.49167         355       4.50133         356       4.51083         357       4.5205         358       4.53         359       4.53967         360       4.54917                                             |  |  |  |  |  |
|   |                                                                          | □ 361       4.55883         □ 362       4.56917         □ 363       4.579         □ 364       4.58833         □ 365       4.59817         ☑ 366       4.60767         □ 367       4.61733         □ 368       4.62767 |  |  |  |  |  |
|   |                                                                          | Select All       Deselect All       Time of current scan: 2.136 min         Spectrum import mode       Import MS spectrum/spectra         Import chromatogram       OK                                                |  |  |  |  |  |

# WILEY

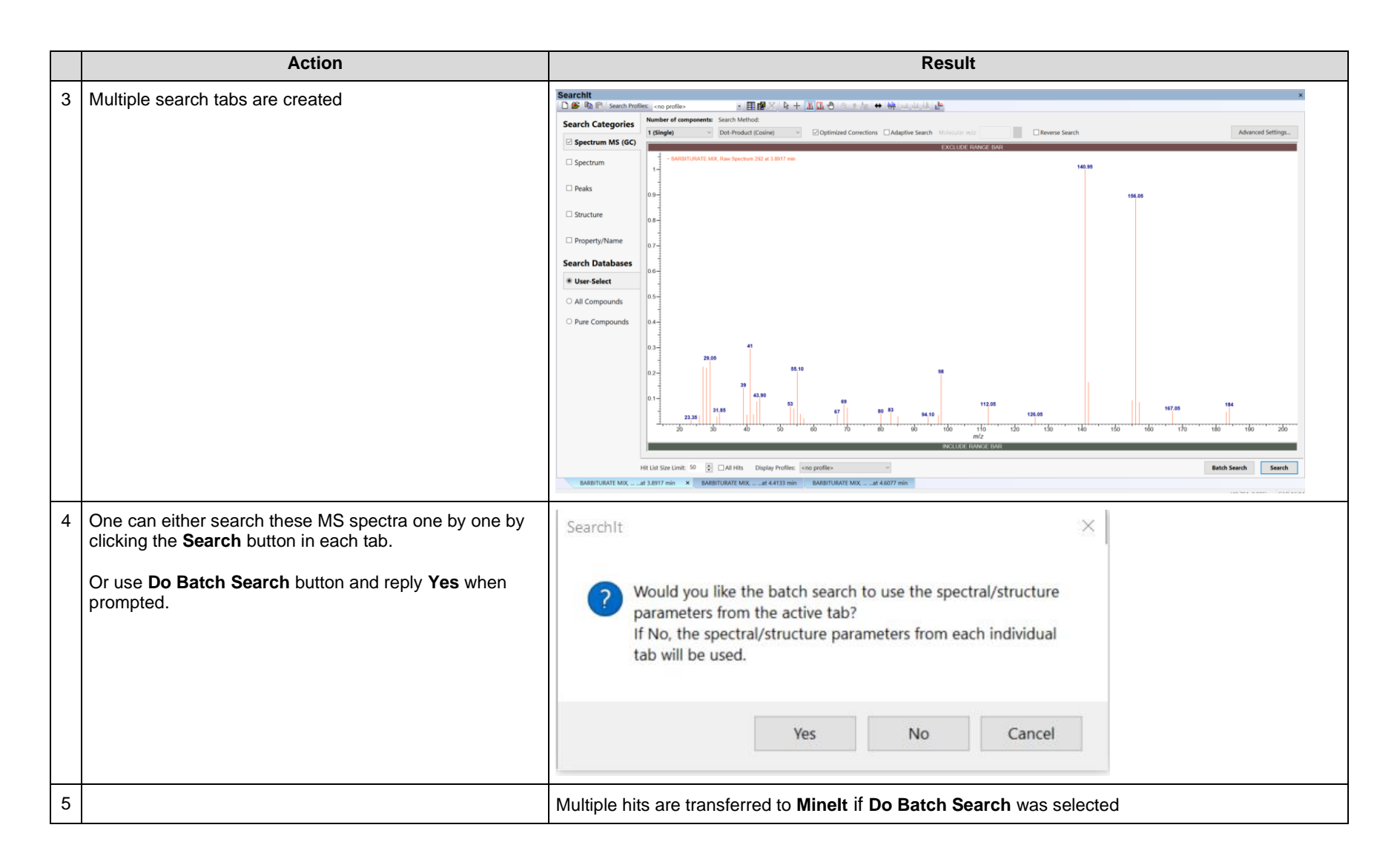

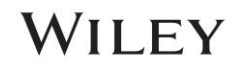

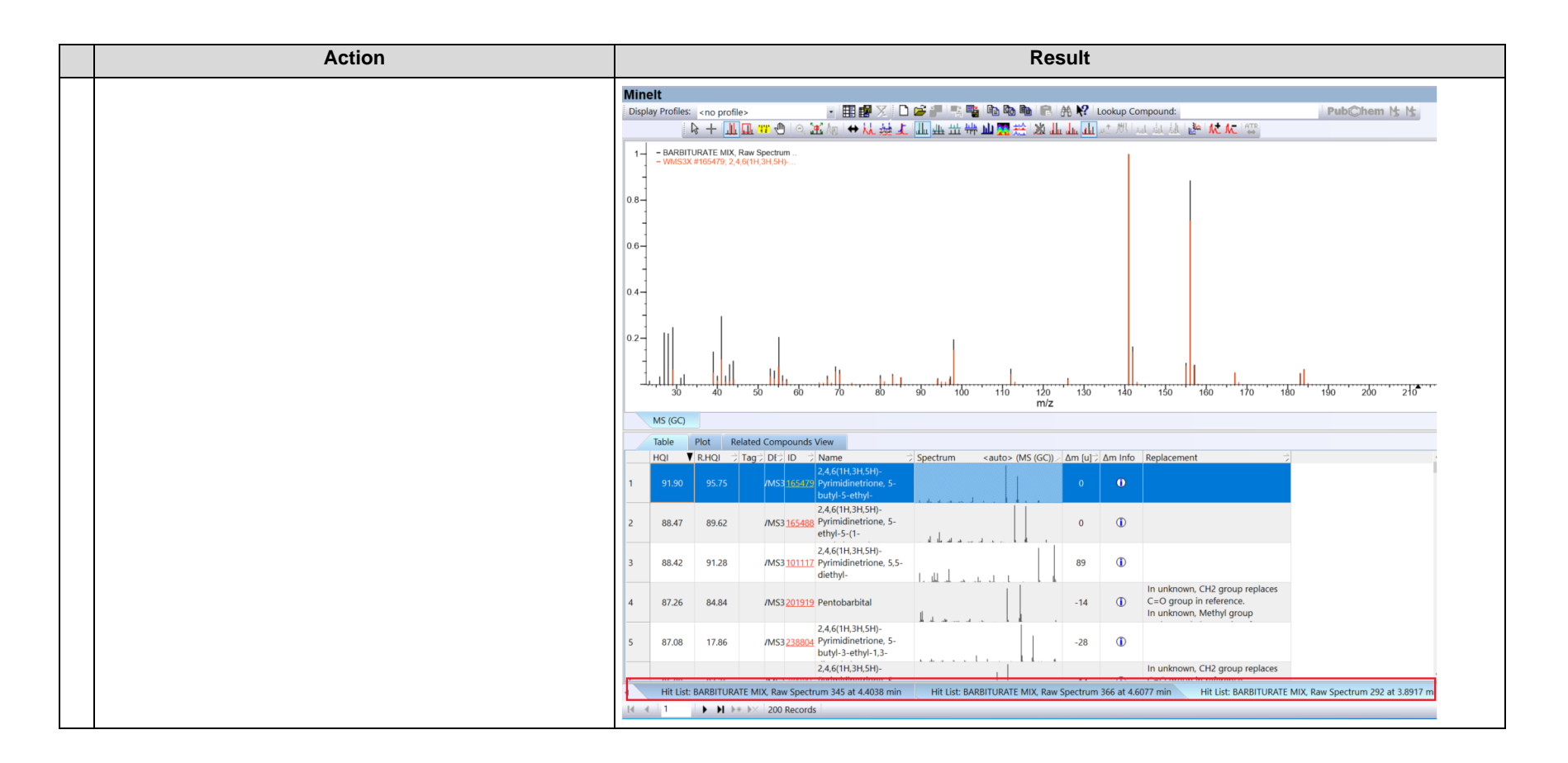

# WILEY

# **Other Tools for Mass Spectrometry**

### **Elemental Composition**

|   | Action                                                                                      | Result                                                                  |  |  |  |
|---|---------------------------------------------------------------------------------------------|-------------------------------------------------------------------------|--|--|--|
| 1 | From the <b>Menu</b> , navigate to <b>MS Tools &gt; Calculate</b><br>Elemental Composition. | Elemental Composition Calculator X                                      |  |  |  |
|   |                                                                                             | Target Mass: 388 ± 0.5 u ~                                              |  |  |  |
|   |                                                                                             | Element: Mass: Min. Count: Max. Count: Charge:                          |  |  |  |
|   |                                                                                             | C ~ 12 1 20 -1 0 0 +1                                                   |  |  |  |
|   |                                                                                             | H ~ 1.0078250322 1 36 T                                                 |  |  |  |
|   |                                                                                             | O ~ 15.994914619 1 2 •                                                  |  |  |  |
|   |                                                                                             |                                                                         |  |  |  |
|   |                                                                                             |                                                                         |  |  |  |
|   |                                                                                             |                                                                         |  |  |  |
|   |                                                                                             | Reset Calculate Close                                                   |  |  |  |
|   |                                                                                             |                                                                         |  |  |  |
|   |                                                                                             | You can fill in this dialog with target mass and elemental information. |  |  |  |

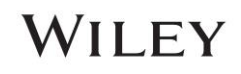

|   | Action           |                                 |             |         |       |                     | R            | esult     |                   |  |
|---|------------------|---------------------------------|-------------|---------|-------|---------------------|--------------|-----------|-------------------|--|
| 2 | Click Calculate. | Elemental Composition Results × |             |         |       |                     |              |           |                   |  |
|   |                  | Tarc                            | et Mass: 38 | 8 ± 0.5 | u     |                     |              |           |                   |  |
|   |                  |                                 | Charge: 0   |         | R     | esult Count: 6      |              |           |                   |  |
|   |                  | С                               | н           | 0       | 1     | m                   | Δm [u]       | Am (ppm)  |                   |  |
|   |                  | 18                              | 13          | 2       | 1     | 387.9960            | -0.0040      | -10.2457  |                   |  |
|   |                  | 19                              | 17          | 1       | 1     | 388.0324            | 0.0324       | 83.5314   |                   |  |
|   |                  | 20                              | 5           | 1       | 1     | 387.9385            | -0.0615      | -158.4799 |                   |  |
|   |                  | 17                              | 25          | 2       | 1     | 388.0899            | 0.0899       | 231.7656  |                   |  |
|   |                  | 19                              | 1           | 2       | 1     | 387.9021            | -0.0979      | -252.2570 |                   |  |
|   |                  | 18                              | 29          | 1       | 1     | 388.1263            | 0.1263       | 325.5427  |                   |  |
|   |                  |                                 |             |         |       |                     |              |           |                   |  |
|   |                  |                                 |             |         |       |                     |              |           |                   |  |
|   |                  |                                 |             |         |       |                     |              |           |                   |  |
|   |                  |                                 |             |         |       |                     |              |           |                   |  |
|   |                  |                                 |             |         |       |                     |              |           |                   |  |
|   |                  |                                 |             |         |       |                     |              |           |                   |  |
|   |                  |                                 |             |         |       |                     |              |           |                   |  |
|   |                  |                                 |             |         |       |                     |              |           |                   |  |
|   |                  |                                 |             |         |       |                     |              |           |                   |  |
|   |                  |                                 |             |         |       |                     |              |           |                   |  |
|   |                  |                                 |             |         |       |                     |              |           |                   |  |
|   |                  |                                 |             |         |       |                     |              |           |                   |  |
|   |                  |                                 |             |         |       |                     |              |           |                   |  |
|   |                  |                                 |             |         |       |                     |              |           |                   |  |
|   |                  |                                 |             |         |       |                     |              |           |                   |  |
|   |                  |                                 |             |         |       |                     |              |           |                   |  |
|   |                  |                                 |             |         |       |                     | Сору То С    | lipboard  | Close             |  |
|   |                  |                                 |             |         | AVP   | TAUP IVIASS: 200.22 | TXactiviass. |           | anviass: poo inc. |  |
|   |                  |                                 |             |         |       |                     |              |           |                   |  |
|   |                  | Knov                            | /ItAll prov | vides o | combi | nations of the      | ese eleme    | nts.      |                   |  |

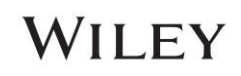

### **Isotopic Distribution**

|   | Action                                                                                                    | Result                                                                                                    |  |  |  |  |
|---|----------------------------------------------------------------------------------------------------|----------------------------------------------------------------------------------------------------|--|--|--|--|
| 1 | Double-click the structure pane to bring up ChemWindow or use the <b>Transfer to:</b> bar and select <b>ChemWindow</b> at the top of the application. | ▲ Open       ×         Look in:       GC-MS       Image: Comparison of the product of the product of                                                      |  |  |  |  |
|   | Click File > Open.                                                                                                    | Quick access                                                                                                    |  |  |  |  |
|   | Select a structure from the Samples > GC-MS folder.                                                                                                   | Image: Standard Standard |  |  |  |  |

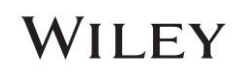

|   | Action                                                                         | Result                                                                                                    |
|---|--------------------------------------------------------------------------------|----------------------------------------------------------------------------------------------------|
| 2 | Navigate to MS Tools > Calculate Isotopic<br>Distribution.<br>Click Calculate. | Cherrickindow       X         File fait View Arrange Colos Cherristry MSTools Help       MMS Genix         Image: Arrange Colos Cherristry MSTools Help       Image: Arrange Colos Cherristry MSTools Help         Image: Arrange Colos Cherristry MSTools Help       Image: Arrange Colos Cherristry MSTools Help         Image: Arrange Colos Cherristry MSTools Help       Image: Arrange Colos Cherristry MSTools Help         Image: Arrange Colos Cherristry MSTools Help       Image: Arrange Colos Cherristry MSTools Help         Image: Arrange Colos Cherristry MSTools Help       Image: Arrange Colos Cherristry MSTools Help         Image: Arrange Colos Cherristry MSTools Help       Image: Colos Cherristry MSTools Help         Image: Arrange Colos Cherristry MSTools Help       Image: Colos Cherristry MSTools Help         Image: Arrange Colos Cherristry MSTools Help       Image: Colos Cherristry MSTools Help         Image: Arrange Colos Cherristry MSTools Help       Image: Colos Cherristry MSTools Cherristry MSTools Cherritet Cherristry MSTools Cherritet Cherristry |

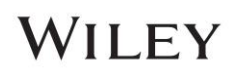

### **Molecular Fragmentation**

In ChemWindow, you can use the MS fragmentation tools to view possible fragments and corresponding masses.

|   | Action                                                               | Result                                                                                                    |
|---|----------------------------------------------------------------------|----------------------------------------------------------------------------------------------------|
| 1 | In the Edit toolbar on the left, click on the MS fragmentation tool. | File Edit View Arrange Colors Demixity MS Tools Help         Berbal         Berbal         Openie         Image Autors         Image Autors |

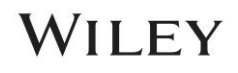

## **Solid Triangle Marks Nominal Mass**

- In the spectrum display, KnowltAll marks the nominal mass of the structure that corresponds to the spectrum. This mass is shown as a black triangle.
- When importing a spectrum from a data file, a number of import formats define fields for molecular *m*/*z* (also called precursor *m*/*z* or base peak *m*/*z* in some cases) and the charge of the molecular ion. To convert from molecular *m*/*z* to exact mass, the following formulae are used:
  - For positive charges:
    - $M_{exact} = (Mz M(H) + M(e))$  \* charge, where M(H) is the mass of a hydrogen atom, and M(e) is the mass of an electron.
  - For negative charges:
    - M<sub>exact</sub> = (Mz M(e)) \* (-charge).
  - If no charge is defined, a default charge of +1 is assumed.
- If a data file does not have the molecular m/z field defined, the exact mass is calculated from the formula field, if available.

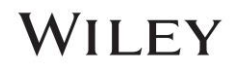